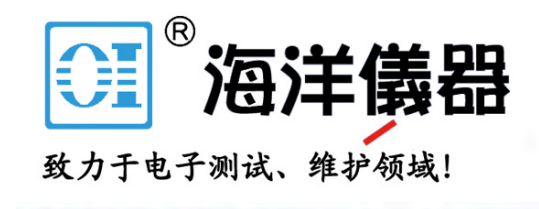

TTR500 Series Vector Network Analyzer Specifications and Performance Verification

**Technical Reference Manual** 

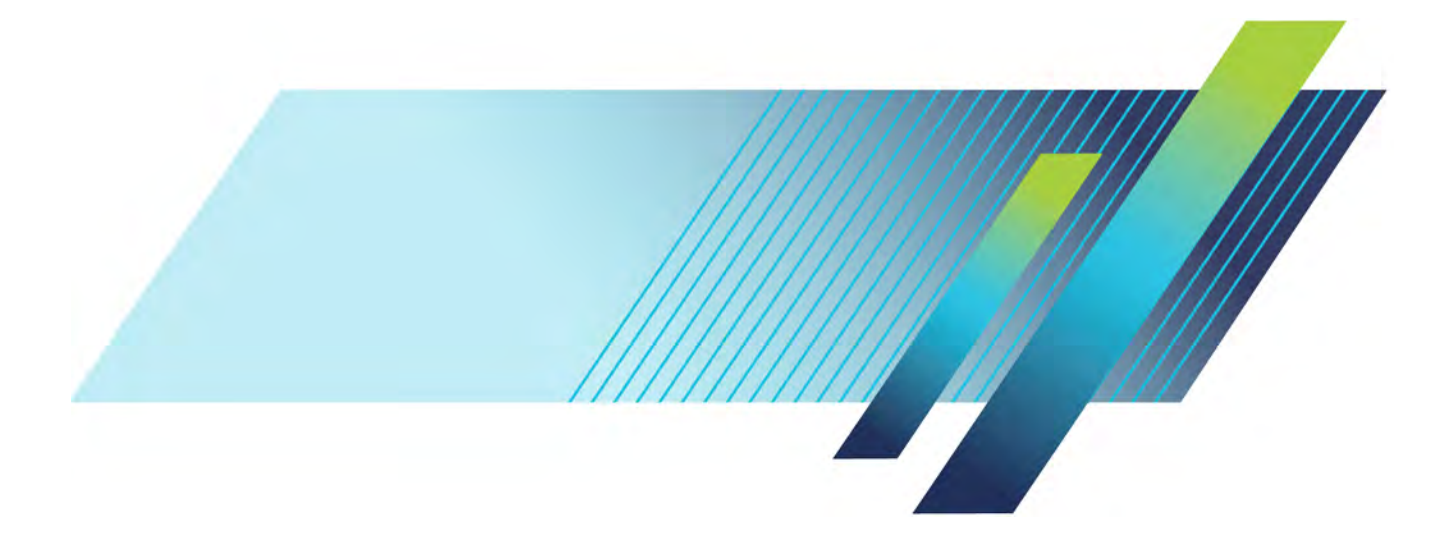

# **Table of Contents**

| Important safety information                                                    | iii |
|---------------------------------------------------------------------------------|-----|
| General safety summary                                                          | iii |
| Service safety summary                                                          | iv  |
| Terms in this manual                                                            | V   |
| Terms and symbols on the product                                                | V   |
| Preface                                                                         | vi  |
| Documentation                                                                   | vi  |
| Specifications                                                                  | 1   |
| Frequency                                                                       | 2   |
| Measurement bandwidth                                                           | 2   |
| Sweep                                                                           | 2   |
| Test port levels                                                                | 3   |
| Dynamic range                                                                   | 4   |
| Signal flow parameters                                                          | 8   |
| Reference frequency 1                                                           | 10  |
| Trigger 1                                                                       | 10  |
| Interfaces, input, and output ports 1                                           | 11  |
| Power supply system 1                                                           | 12  |
| Host processor 1                                                                | 13  |
| Mechanical characteristics 1                                                    | 13  |
| Environmental performance 1                                                     | 14  |
| Performance verification 1                                                      | 15  |
| Prerequisites                                                                   | 15  |
| Required equipment 1                                                            | 16  |
| Preliminary checks 1                                                            | 17  |
| Performance verification procedures1                                            | 18  |
| Internal reference frequency accuracy over the calibration period 1             | 18  |
| Frequency reference output level                                                | 20  |
| Maximum output power and output power level accuracy                            | 21  |
| Test port noise floor 2                                                         | 25  |
| Dynamic range 2                                                                 | 28  |
| Dynamic accuracy                                                                | 30  |
| Uncorrected signal flow parameters (User correction OFF, Factory correction ON) | 35  |
| Test record 4                                                                   | 11  |

# Important safety information

This manual contains information and warnings that must be followed by the user for safe operation and to keep the product in a safe condition.

To safely perform service on this product, additional information is provided at the end of this section. (See page iv, *Service safety summary*.)

### General safety summary

Use the product only as specified. Review the following safety precautions to avoid injury and prevent damage to this product or any products connected to it. Carefully read all instructions. Retain these instructions for future reference.

Comply with local and national safety codes.

For correct and safe operation of the product, it is essential that you follow generally accepted safety procedures in addition to the safety precautions specified in this manual.

The product is designed to be used by trained personnel only.

Only qualified personnel who are aware of the hazards involved should remove the cover for repair, maintenance, or adjustment.

This product is not intended for detection of hazardous voltages.

While using this product, you may need to access other parts of a larger system. Read the safety sections of the other component manuals for warnings and cautions related to operating the system.

When incorporating this equipment into a system, the safety of that system is the responsibility of the assembler of the system.

### To avoid fire or personal injury

**Connect and disconnect properly.** Do not connect or disconnect probes or test leads while they are connected to a voltage source.

Use only insulated voltage probes, test leads, and adapters supplied with the product, or indicated by Tektronix to be suitable for the product.

**Observe all terminal ratings.** To avoid fire or shock hazard, observe all ratings and markings on the product. Consult the product manual for further ratings information before making connections to the product.

Do not apply a potential to any terminal, including the common terminal, that exceeds the maximum rating of that terminal.

The measuring terminals on this product are not rated for connection to mains or Category II, III, or IV circuits.

Do not operate without covers. Do not operate this product with covers or panels removed, or with the case open.

Avoid exposed circuitry. Do not touch exposed connections and components when power is present.

**Do not operate with suspected failures.** If you suspect that there is damage to this product, have it inspected by qualified service personnel.

Disable the product if it is damaged. Do not use the product if it is damaged or operates incorrectly. If in doubt about safety of the product, turn it off and disconnect the power. Clearly mark the product to prevent its further operation.

Examine the exterior of the product before you use it. Look for cracks or missing pieces.

Use only specified replacement parts.

**Do not operate in wet/damp conditions.** Be aware that condensation may occur if a unit is moved from a cold to a warm environment.

Do not operate in an explosive atmosphere.

Keep product surfaces clean and dry. Remove the input signals before you clean the product.

**Provide proper ventilation.** Refer to the installation instructions in the manual for details on installing the product so it has proper ventilation.

**Provide a safe working environment.** Avoid improper or prolonged use of keyboards, pointers, and button pads. Improper or prolonged keyboard or pointer use may result in serious injury.

Be sure your work area meets applicable ergonomic standards. Consult with an ergonomics professional to avoid stress injuries.

Use only the Tektronix rackmount hardware specified for this product.

### Service safety summary

The Service safety summary section contains additional information required to safely perform service on the product. Only qualified personnel should perform service procedures. Read this Service safety summary and the General safety summary before performing any service procedures.

To avoid electric shock. Do not touch exposed connections.

**Do not service alone.** Do not perform internal service or adjustments of this product unless another person capable of rendering first aid and resuscitation is present.

**Disconnect power.** To avoid electric shock, disconnect the USB 3.0 cable from the instrument before removing any covers or panels, or opening the case for servicing.

**Use care when servicing with power on.** Disconnect power, remove battery (if applicable), and disconnect test leads before removing protective panels, soldering, or replacing components.

www.hyxyyq.com

iv

### Terms in this manual

These terms may appear in this manual:

WARNING. Warning statements identify conditions or practices that could result in injury or loss of life.

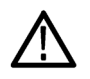

CAUTION. Caution statements identify conditions or practices that could result in damage to this product or other property.

### Terms and symbols on the product

These terms may appear on the product:

- DANGER indicates an injury hazard immediately accessible as you read the marking.
- WARNING indicates an injury hazard not immediately accessible as you read the marking.
- CAUTION indicates a hazard to property including the product.

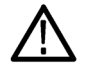

When this symbol is marked on the product, be sure to consult the manual to find out the nature of the potential hazards and any actions which have to be taken to avoid them. (This symbol may also be used to refer the user to ratings in the manual.)

The following symbol(s) may appear on the product:

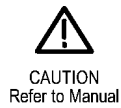

# Preface

### Verify the software version

The VectorVu-PC software version must be version 1.0 or greater.

### Purpose

This manual lists the electrical, mechanical, and environmental specifications, and the certification and compliance statements for the Tektronix TTR500 Vector Network Analyzer (VNA). Also provided are procedures for verifying the performance of the instrument.

### Documentation

This table lists some of the documentation that is available for the TTR500 series products.

#### **Product documentation**

| Document                                                     | Purpose                                                                                                    | Location                                                                                                    |
|--------------------------------------------------------------|----------------------------------------------------------------------------------------------------|----------------------------------------------------------------------------------------------------|
| Installation and Safety Instructions                         | Provides software and hardware<br>installation instructions and<br>associated safety warnings                | Printed format ships with product. PDF<br>available on the product flash drive and at<br>www.tek.com/manuals. |
| Specifications and Performance<br>Verification (this manual) | Provides specifications and<br>performance verification<br>procedures for checking<br>instrument performance | PDF available at www.tek.com/manuals.                                                                         |
| Help (User manual)                                           | Provides operating information about the hardware and software                                               | Available as a help file in VectorVu-PC applica-<br>tion and in PDF at www.tek.com/manuals.                   |
| API Programmer manual                                        | Information on commands used to control the instrument through an API                                        | PDF available at www.tek.com/manuals.                                                                         |

# **Specifications**

All specifications are guaranteed unless labeled Typical. Typical specifications are provided for your convenience.

NOTE. Warranted characteristics that are checked in the Performance Verification are marked with a </

The performance limits in this specification are valid for the following conditions:

- The VectorVu-PC software version is 1.0 or greater.
- You operate the instrument in an environment that meets the temperature, altitude, and humidity characteristics listed in these specifications.
- You allow the instrument to warm up sufficiently (> 30 minutes). To do this, connect the instrument to a PC and start the VectorVu-PC application. The application must be continuously acquiring data for at least 30 minutes. Once the instrument has warmed up, the thermometer indicator in the instrument status bar changes from yellow to green.

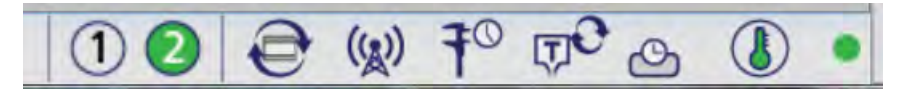

**NOTE.** The TTR500 does not fully power on until VectorVu-PC has established communication with the TTR500 and is acquiring data.

- For small signal S-parameters, the instrument must have been calibrated using the recommended precision calibration kit at an ambient temperature within ±1°C of the current ambient temperature.
- All specifications are valid in the temperature range of 18°C to 28°C unless specified otherwise.

www.hyxyyq.com

vi

# Frequency

| Frequency range | 100 kHz to 6.0 GHz |
|-----------------|--------------------|
|                 |                    |

### **Measurement bandwidth**

| Effective IF bandwidth 1 Hz to 500 kHz |  |
|----------------------------------------|--|
|----------------------------------------|--|

# Sweep

| Configurable sweep parameters | <ul> <li>Sweep time, sweep delay and number of points are configurable.</li> <li>Sweep Delay is the time from end of last frequency point to start of first point of next sweep You can specify sweep delay sequentially—e.g. (Start, Stop, N), or (Start, Stop, Step).</li> <li>Sweep Delay: 0 sec (Min) to 1.0 sec (Max)</li> <li>Number of points: 1 to 20001 (host memory limited)</li> </ul> |  |
|-------------------------------|----------------------------------------------------------------------------------------------------|--|
|                               |                                                                                                    |  |
|                               |                                                                                                    |  |
|                               |                                                                                                    |  |
|                               | Up to 16 channels                                                                                                    |  |
|                               | Up to 16 displays                                                                                                    |  |
|                               | Up to 16 traces, and 9 markers/trace                                                                                                    |  |
| Sweep type                    | Linear                                                                                                    |  |
|                               | Logarithmic                                                                                                    |  |

# Test port levels

| Output power settable level              | -50 to 10 dBm                                                                                                    |  |
|------------------------------------------|----------------------------------------------------------------------------------------------------|--|
|                                          | 0.25 dB step                                                                                                    |  |
| Maximum port output power                | ≥2 dBm, 300kHz to < 2 MHz                                                                                                    |  |
|                                          | ≥9 dBm, 2 MHz to < 3 GHz                                                                                                    |  |
|                                          | ≥8 dBm, 3 GHz to < 4.5 GHz                                                                                                    |  |
|                                          | ≥7 dBm, 4.5 GHz to 6.0 GHz                                                                                                    |  |
| Output harmonics                         | -25 dBc, 300 kHz to < 1 MHz                                                                                                    |  |
|                                          | -30 dBc, 1 MHz to 6 GHz                                                                                                    |  |
|                                          | Output power ≤0 dBm                                                                                                    |  |
| ✓Output power level accuracy             | ± 2.5 dB, 300 KHz to 6 GHz                                                                                                    |  |
|                                          | -25 dBm to 3 dB below max specified output power                                                                                                    |  |
| Output power level accuracy,             | ± 1.7 dB, 300 kHz to 6.0 GHz                                                                                                    |  |
| typical                                  | -25 dBm to 3 dB below the maximum specified output power.                                                                                                    |  |
| Automatic output power calibration       | You can perform automatic power calibration with an external power meter. These models are supported:                                                                                              |  |
|                                          | Tektronix USB power meters: PSM 3000, 4000, 5000 series                                                                                                    |  |
|                                          | Keysight USB power meters: U848x, U2020, U2000 series                                                                                                    |  |
|                                          | Rohde and Schwartz USB power meters: NRP-Z, NRP-xxS/SN power meters<br>You can also perform receiver level calibration. This requires the completion of<br>the output power calibration procedure. |  |
| Maximum RX input level                   | 10 dBm operational, 100 KHz to 6 GHz                                                                                                    |  |
| Maximum RX input power                   | 15 dBm, < 10 MHz                                                                                                    |  |
| without damage                           | 20 dBm, >= 10 MHz                                                                                                    |  |
| Maximum RX input DC level without damage | +/- 30 VDC                                                                                                    |  |
| ✓Test port noise floor                   | < -125 dBm/Hz, 200 MHz to 6 GHz                                                                                                    |  |
| Test port noise floor, typical           | < -115 dBm/Hz, 300 kHz to < 1 MHz                                                                                                    |  |
|                                          | < -125 dBm/Hz, 1 MHz to < 200 MHz                                                                                                    |  |
|                                          | < -130 dBm/Hz, 200 MHz to 6GHz                                                                                                    |  |

## Dynamic range

### System dynamic range

The system dynamic range is measured in a 10 kHz IF bandwidth scaled to 10 Hz noise bandwidth. Measurement dynamic range may be limited at low levels by crosstalk or the noise floor.

| System dynamic range | System dynamic range, typical | Frequency range    |
|----------------------|-------------------------------|--------------------|
|                      | 112 dB                        | 300 kHz to < 1 MHz |
|                      | 117 dB                        | 1 MHz to < 2 MHz   |
|                      | 124 dB                        | 2 MHz to < 200 MHz |
| 124 dB               | 125 dB                        | 200 MHz to < 3 GHz |
| 123 dB               | 123 dB                        | 3 GHz to < 4.5 GHz |
| 122 dB               | 122 dB                        | 4.5 GHz to 6 GHz   |

### Uncorrected crosstalk with load

For best isolation results, connect a DUT to each port. Measurement dynamic range may be limited on the lower end by crosstalk or the noise floor.

| Uncorrected crosstalk          | Frequency range                   |
|--------------------------------|-----------------------------------|
| –85 dB                         | 300 kHz to < 1 MHz                |
| –110 dB                        | 1 MHz to < 10 MHz                 |
| –105 dB                        | 10 MHz to < 200 MHz               |
| –120 dB                        | 200 MHz to < 1 GHz                |
| –115 dB                        | 1 GHz to < 2 GHz                  |
| –120 dB                        | 2 GHz to 6 GHz                    |
| 10 Hz IFBW, 18°C to 28°C, with | in 1°C of calibration temperature |

www.hyxyyq.com

### Corrected crosstalk with load

The corrected crosstalk with load refers to the crosstalk measured after performing a full 2–port SOLT calibration with isolation using a Spinner BN533861 type-N  $50\Omega$  load.

| Corrected crosstalk           | Frequency range      |  |
|-------------------------------|----------------------|--|
| –90 dB                        | 300 kHz to < 1 MHz   |  |
| –118 dB                       | 1 MHz to < 10 MHz    |  |
| –115 dB                       | 10 MHz to 200 MHz    |  |
| –125 dB                       | > 200 MHz to < 1 GHz |  |
| –125 dB                       | 1 GHz to < 2 GHz     |  |
| –120 dB                       | 2 GHz to 6 GHz       |  |
| 10 Hz IFBW, both ports termin | ated in $50\Omega$   |  |

### Trace noise

| Trace noise            | Specification                          |
|------------------------|----------------------------------------|
| Magnitude <sup>1</sup> | 0.008 dB rms, 300 kHz to < 200 MHz     |
|                        | 0.006 dB rms, 200 MHz to 6 GHz         |
| Phase <sup>1</sup>     | 0.050 degree rms, 300 kHz to < 200 MHz |
|                        | 0.040 degree rms, 200 MHz to 6 GHz     |

#### 1 Determined using a thru connection with 1 kHz IFBW and +10 dBm source power

### **Temperature stability**

| Temperature stability  | Specification                 |
|------------------------|-------------------------------|
| Magnitude <sup>1</sup> | 0.008 dB/°C, 300 kHz to 3 GHz |
|                        | 0.015 dB/°C, > 3 GHz to 6 GHz |
| Phase <sup>1</sup>     | 0.1 deg/°C, 300 kHz to 3 GHz  |
|                        | 0.2 deg/°C, > 3 GHz to 6 GHz  |

<sup>1</sup> Determined using a thru connection with 10 Hz IFBW and 0 dBm receiver power

### ✓ Dynamic accuracy

|                  | 105 MHz | 2 GHz   |
|------------------|---------|---------|
| > -60 to -50 dBm | 0.55 dB | 0.45 dB |
| > -50 to -34 dBm | 0.35 dB | 0.30 dB |
| > -34 to -20 dBm | 0.25 dB | 0.20 dB |
| > -20 to 0 dBm   | 0.20 dB | 0.15 dB |
| > 0 to +5 dBm    | 0.35 dB | 0.20 dB |
| > +5 to +10 dBm  | 0.65 dB | 0.40 dB |

### Dynamic accuracy, typical

|           | Power range   |             |              |                |  |  |  |
|-----------|---------------|-------------|--------------|----------------|--|--|--|
| Frequency | +5 to +10 dBm | 0 to +5 dBm | –30 to 0 dBm | –50 to –30 dBm |  |  |  |
| 10 MHz    | 0.40 dB       | 0.25 dB     | 0.15 dB      | 0.20 dB        |  |  |  |
| 105 MHz   | 0.30 dB       | 0.25 dB     | 0.10 dB      | 0.15 dB        |  |  |  |
| 350 MHz   | 0.30 dB       | 0.10 dB     | 0.10 dB      | 0.15 dB        |  |  |  |
| 783.5 MHz | 0.30 dB       | 0.10 dB     | 0.10 dB      | 0.15 dB        |  |  |  |
| 1.083 GHz | 0.25 dB       | 0.10 dB     | 0.10 dB      | 0.15 dB        |  |  |  |
| 2 GHz     | 0.20 dB       | 0.05 dB     | 0.10 dB      | 0.15 dB        |  |  |  |
| 3 GHz     | 0.20 dB       | 0.05 dB     | 0.10 dB      | 0.15 dB        |  |  |  |
| 4 GHz     | 0.15 dB       | 0.05 dB     | 0.10 dB      | 0.15 dB        |  |  |  |
| 5.25 GHz  | 0.15 dB       | 0.05 dB     | 0.10 dB      | 0.15 dB        |  |  |  |
| 6 GHz     | 0.15 dB       | 0.05 dB     | 0.10 dB      | 0.15 dB        |  |  |  |

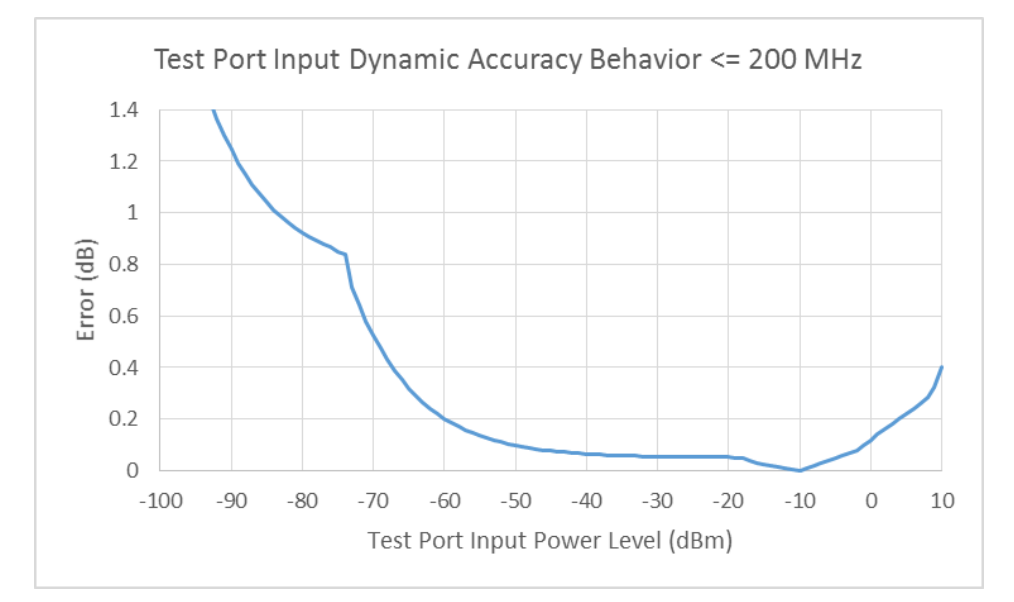

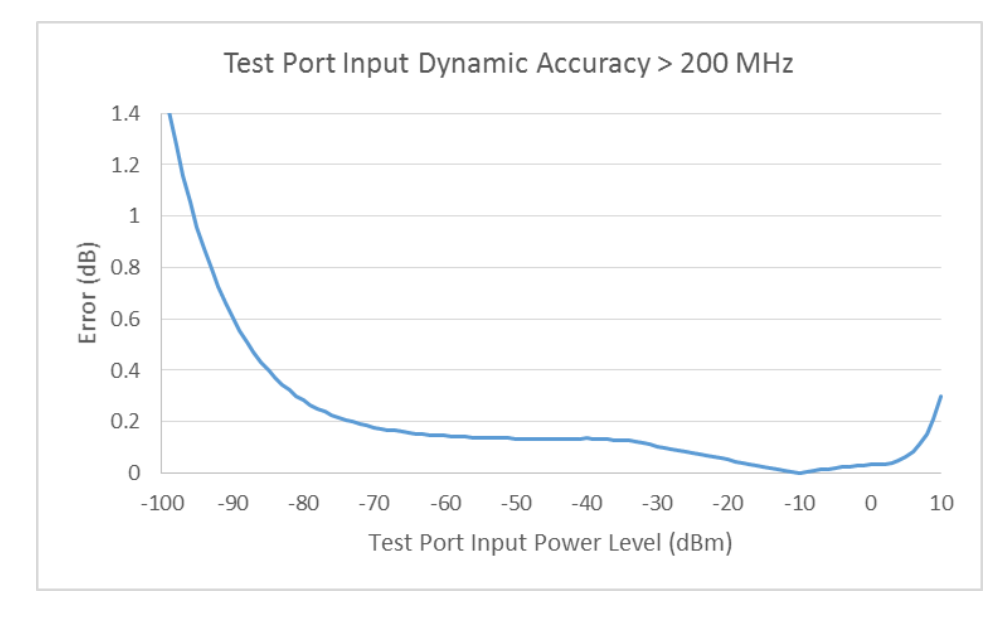

TTR500 Specifications and Performance Verification www.hyxyyq.com

北京海洋兴业科技股份有限公司(证券代码:839145)

### Test port compression at maximum input level, typical

| Frequency | +10 dBm input level |  |
|-----------|---------------------|--|
| 10 MHz    | 0.40 dB             |  |
| 105 MHz   | 0.40 dB             |  |
| 350 MHz   | 0.30 dB             |  |
| 787.5 MHz | 0.25 dB             |  |
| 1.083 GHz | 0.25 dB             |  |
| 2 GHz     | 0.20 dB             |  |
| 3 GHz     | 0.20 dB             |  |
| 4 GHz     | 0.20 dB             |  |
| 5.25 GHz  | 0.20 dB             |  |
| 6 GHz     | 0.20 dB             |  |

## Signal flow parameters

### ✓ Uncorrected signal flow parameters

- User correction OFF
- Factory correction ON
- IF Bandwidth <= 30 kHz

| Frequency              | Directivity<br>(dB) | Source<br>match (dB) | Load match<br>(dB) | Reflection<br>tracking<br>(dB) | Transmission<br>tracking<br>(dB) |  |
|------------------------|---------------------|----------------------|--------------------|--------------------------------|----------------------------------|--|
| 300 kHz to < 500 kHz   | -25                 | -25                  | -4.5               | ±1                             | ±1                               |  |
| 500 kHz to < 2 MHz     | -25                 | -25                  | -4.5               | ±1                             | ±1                               |  |
| 2 MHz to < 10 MHz      | -25                 | -25                  | -11                | ±1                             | ±1                               |  |
| 10 MHz to < 200 MHz    | -25                 | -25                  | –11                | ±1                             | ±1                               |  |
| 200 MHz to < 1.50 GHz  | -25                 | -25                  | -10                | ±1                             | ±1                               |  |
| 1.50 GHz to < 4.50 GHz | -25                 | -25                  | -8                 | ±1                             | ±1                               |  |
| 4.50 GHz to < 5 GHz    | -25                 | -25                  | -8                 | ±1                             | ±1                               |  |
| 5 GHz to 6 GHz         | -25                 | -25                  | -7                 | ±1                             | ±1                               |  |
|                        |                     |                      |                    |                                |                                  |  |

Corrected signal flow parameters, typical — using Type-N Precision mechanical calibration kit Spinner BN533861

| Frequency           | Directiv-<br>ity (dB) | Source<br>match<br>(dB) | Load<br>match:<br>Insertable<br>de-<br>vices(dB) | Load<br>match<br>with M-M<br>or F-F<br>thru (dB) | Reflection<br>tracking<br>(dB) | Trans-<br>mission<br>tracking<br>(dB) |
|---------------------|-----------------------|-------------------------|--------------------------------------------------|--------------------------------------------------|--------------------------------|---------------------------------------|
| 300 kHz to < 1 MHz  | -38                   | -34                     | -37                                              | -35                                              | 0.08                           | 0.05                                  |
| 1 MHz to < 10 MHz   | -37                   | -34                     | -37                                              | -35                                              | 0.08                           | 0.02                                  |
| 10 MHz to < 100 MHz | -37                   | -34                     | -37                                              | -35                                              | 0.08                           | 0.01                                  |
| 100 MHz to < 1 GHz  | -36                   | -34                     | -37                                              | -35                                              | 0.08                           | 0.01                                  |
| 1 GHz to < 3 GHz    | -36                   | -34                     | -37                                              | -35                                              | 0.08                           | 0.02                                  |
| 3 GHz to 6 GHz      | -36                   | -34                     | -36                                              | -35                                              | 0.09                           | 0.02                                  |

18°C to 28°C, within 1°C of calibration temperature and at the same ambient humidity conditions when the calibration was performed.

# Corrected signal flow parameters, typical — using 3.5mm Precision mechanical calibration kit Spinner BN533864

| Frequency           | Directiv-<br>ity (dB) | Source<br>match<br>(dB) | Load<br>match:<br>Insertable<br>de-<br>vices(dB) | Load<br>match<br>with M-M<br>or F-F<br>thru (dB) | Reflection<br>tracking<br>(dB) | Trans-<br>mission<br>tracking<br>(dB) |
|---------------------|-----------------------|-------------------------|--------------------------------------------------|--------------------------------------------------|--------------------------------|---------------------------------------|
| 300 kHz to < 1 MHz  | -36                   | -33                     | -37                                              | -35.5                                            | 0.10                           | 0.06                                  |
| 1 MHz to < 10 MHz   | -35                   | -33                     | -37                                              | -35.5                                            | 0.10                           | 0.02                                  |
| 10 MHz to < 100 MHz | -35                   | -33                     | -37                                              | -35.5                                            | 0.10                           | 0.01                                  |
| 100 MHz to < 1 GHz  | -35                   | -33                     | -35                                              | -35.5                                            | 0.10                           | 0.01                                  |
| 1 GHz to < 4 GHz    | -35                   | -33                     | -35                                              | -35.5                                            | 0.10                           | 0.02                                  |
| 4 GHz to 6 GHz      | -28                   | -28                     | -29                                              | -29                                              | 0.22                           | 0.03                                  |

18°C to 28°C, within 1°C of calibration temperature and at the same ambient humidity conditions when the calibration was performed.

| Frequency               | Directiv-<br>ity (dB) | Source<br>match<br>(dB) | Load<br>match:<br>Insertable<br>de-<br>vices(dB) | Load<br>match<br>with M-M<br>or F-F<br>thru (dB) | Reflection<br>tracking<br>(dB) | Trans-<br>mission<br>tracking<br>(dB) |
|-------------------------|-----------------------|-------------------------|--------------------------------------------------|--------------------------------------------------|--------------------------------|---------------------------------------|
| 300 kHz to < 1 MHz      | -32                   | -31                     | -32                                              | -31                                              | 0.15                           | 0.07                                  |
| 1 MHz to < 10 MHz       | -32                   | -31                     | -32                                              | -31                                              | 0.15                           | 0.03                                  |
| 10 MHz to < 100 MHz     | -31                   | -31                     | -32                                              | -31                                              | 0.15                           | 0.01                                  |
| 100 MHz to < 1 GHz      | -31                   | -31                     | -32                                              | -31                                              | 0.15                           | 0.01                                  |
| 1 GHz to < 4 GHz        | -31                   | -31                     | -32                                              | -31                                              | 0.15                           | 0.02                                  |
| 4 GHz to 6 GHz          | -25                   | -25                     | -26                                              | -26                                              | 0.30                           | 0.04                                  |
| 18°C to 28°C within 1°C | of calibration tem    | perature and at         | the same amhien                                  | t humidity cond                                  | itions when the c              | alibration                            |

# Corrected signal flow parameters, typical — using 4–in-1 Type-N mechanical calibration kit Spinner BN533844

18°C to 28°C, within 1°C of calibration temperature and at the same ambient humidity conditions when the calibration was performed.

## **Reference frequency**

| ✓Initial reference frequency accuracy                                                                                                    | ±10 Hz                                                                                                    |  |
|----------------------------------------------------------------------------------------------------|----------------------------------------------------------------------------------------------------|--|
| Temperature drift                                                                                                    | < 1.0 PPM, 18°C to 28°C                                                                                            |  |
| ✓Accuracy over calibration<br>period                                                                                                    | ±60 Hz<br>This includes initial accuracy, aging, and temperature drift over the specified<br>calibration interval. |  |
| External frequency reference       Input Frequency Range: 10 MHz ± 50 Hz         Input frequency and level range       Input Level Range: -5 dBm to 12 dBm sinusoid         Maximum level without damage: +15 dBm. AC coupled         Maximum Lock Time: 5 seconds |                                                                                                    |  |
| External frequency reference<br>input maximum DC voltage<br>without damage                                                                                                    | Maximum voltage without damage: ±30 VDC                                                                            |  |
| ✓ Frequency reference output level                                                                                                    | >5 dBm sinusoid                                                                                                    |  |
| Frequency reference output level, typical                                                                                                    | +11.5 dBm                                                                                                    |  |

## Trigger

| Input trigger levels | Low threshold: < 0.70 V                                                                             |
|----------------------|----------------------------------------------------------------------------------------------------|
|                      | High threshold: > 1.7 V                                                                             |
|                      | Operating range: 0 V to 5 V                                                                         |
|                      | Pulse width: > 50 nsec, edge or level, positive or negative polarity                                |
|                      | Operating range: 0 V to 5 V<br>Pulse width: > 50 nsec, edge or level, positive or negative polarity |

TTR500 Specifications and Performance Verification

www.hyxyyq.com

北京海洋兴业科技股份有限公司(证券代码:839145)

## Interfaces, input, and output ports

Front panel connections

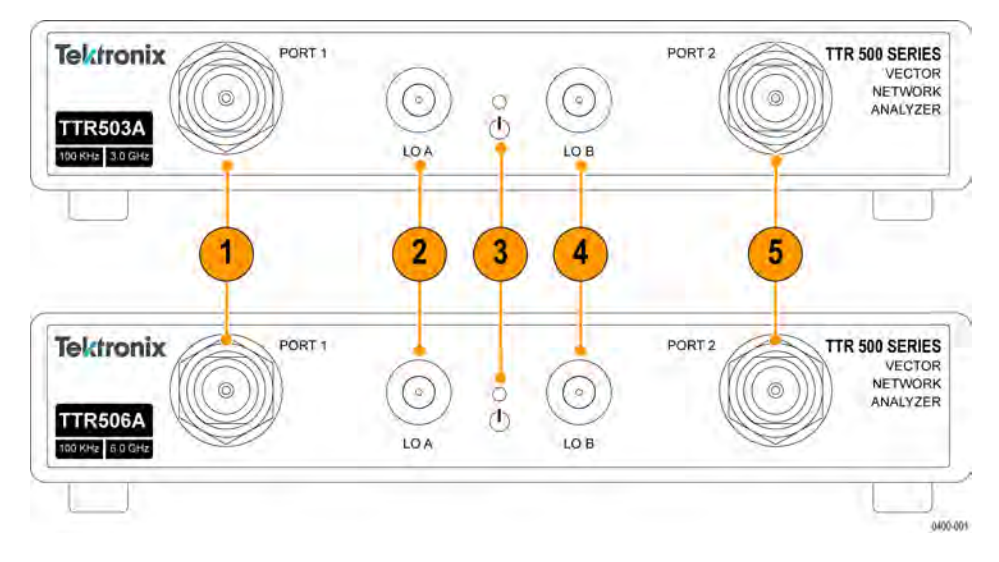

| Connection | Description   |
|------------|---------------|
| 1          | RF Port 1     |
| 2          | Aux LO A      |
| 3          | LED indicator |
| 4          | Aux LO B      |
| 5          | RF Port 2     |

### **RF ports**

- Type N, 50 Ω, female, front panel, (2 ports)
- Torque 12 in-lbs nominal, <= 15 in-lbs (32Nm + margin)</p>
- Type N MIL-STD-348B / MIL-C-39012 Class 2 Female
- Use connector savers or cables to extend life.

### LO ports

- SMA, 50 Ω, front panel (2 ports)
- Torque <= 8 in-lbs</p>

### LO port input power level range

- -12 to +7 dBm
- Maximum input level without damage: 10 dBm, 30V DC

### **Status indicator**

LED, multicolor

| LED state | Description                            |
|-----------|----------------------------------------|
| Red       | Instrument is powered and disconnected |
| Green     | Instrument is powered and connected    |

### **Rear panel connectors**

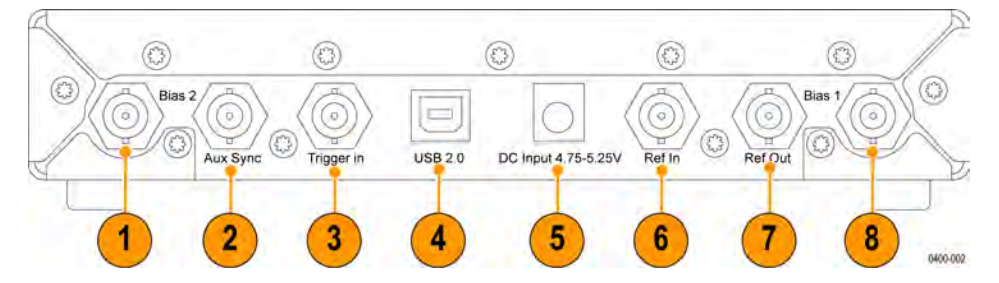

| Connection | Description                      | Specification                                      |
|------------|----------------------------------|----------------------------------------------------|
| 1          | DC bias connection for RF Port 2 | (See bias tee information below)                   |
| 2          | Auxiliary trigger                | BNC, 50 $\Omega$ , short-circuit protected, female |
| 3          | Trigger input                    | BNC, 1.7kΩ, female                                 |
| 4          | USB communications port          | USB 2.0 connector, Type-B jack                     |
| 5          | 4.75V — 5.25V DC                 | 5V DC input                                        |
| 6          | Time base reference input        | BNC, 50Ω, female                                   |
| 7          | Time base reference output       | BNC, 50 $\Omega$ , female                          |
| 8          | DC bias connection for RF Port 1 | (See bias tee information below)                   |

### Bias tee

| Bias tee connectors                    | BNC, female, self-resetting fuse                                |
|----------------------------------------|-----------------------------------------------------------------|
| Bias tee connector input level         | ±24V DC maximum, ±200mA max                                     |
| Bias tee series resistance,<br>typical | $< 5 \Omega$ , measured between bias tee input and RF test port |

# Power supply system

| Power consumption ≤ 16W Maximum from 5V DC supply, 5°C to 50°C |                                                       |  |  |  |
|----------------------------------------------------------------|-------------------------------------------------------|--|--|--|
| Power supply voltage                                           | 4.75V to 5.25V, 5°C to 50°C                           |  |  |  |
| Power connector                                                | 2.5mm jack, barrel type (Ault #3), center contact (+) |  |  |  |

# Host processor

| System requirements                    |                                                                               |  |
|----------------------------------------|-------------------------------------------------------------------------------|--|
| Minimum PC requirement                 | Intel® Core™ i3 processor, 8 GB RAM, Windows® 7 or higher, 64-bit             |  |
| To meet all performance specifications | Intel <sup>®</sup> Core <sup>™</sup> i5 processor with 8 GB solid state drive |  |
| Best performance                       | Intel <sup>®</sup> Core <sup>™</sup> i7 processor, 8 GB solid state drive,    |  |

# **Mechanical characteristics**

| Weight             | 3.5 lbs (1.59 kg)         |  |  |  |  |
|--------------------|---------------------------|--|--|--|--|
| Overall dimensions | Length: 11.25" (28.58 cm) |  |  |  |  |
|                    | Width: 8.125" (20.64 cm)  |  |  |  |  |
|                    | Depth: 1.75" (4.45 cm)    |  |  |  |  |

# **Environmental performance**

| Classification              | General product classification of <b>Portable</b> equipment.                                                                                                    |
|-----------------------------|----------------------------------------------------------------------------------------------------|
| Temperature                 |                                                                                                    |
| Operating                   | +5°C to +50°C                                                                                                    |
| Nonoperating                | -40°C to +71°C                                                                                                    |
| Humidity, operating         | Non-condensing under steady state and transient conditions.                                                                                                    |
|                             | 5% to 80±5% RH (relative humidity) in the temperature range of +10°C to 30°C (+50°F to 86°F)                                                                               |
|                             | 5% to 75% $\pm$ 5% RH from +30 °C to +40 °C (+86°F to 104°F)<br>5% to 45% $\pm$ 5% RH in the temperature range of above +40 °C to +50 °C (+104°F to +122°F) non-condensing |
| Altitude                    |                                                                                                    |
| Operating                   | 5000 meters (16,404 feet)                                                                                                    |
| Nonoperating                | 15,240 meters (50,000 feet)                                                                                                    |
| Dynamics                    |                                                                                                    |
| Random vibration: operating | Level (g <sup>2</sup> /Hz): 0.0002 from 5 to 350 Hz                                                                                                    |
|                             | Level Slope (dB/octave): -3 from 350 to 500 Hz                                                                                                    |
|                             | Level @ 500 Hz (g^2/Hz): 0.00014                                                                                                    |
|                             | Overall GRMS reference (g): 0.31                                                                                                    |
|                             | Duration per axis (minutes) : 10                                                                                                    |
| Random vibration:           | Level (g^2/Hz): 0.02 from 5 to 100 Hz                                                                                                    |
| non-operating               | Level Slope (dB/octave): -3 from 100 to 200 Hz                                                                                                    |
|                             | Level (g <sup>2</sup> /Hz): 0.01 from 200 to 350 Hz                                                                                                    |
|                             | Level Slope (dB/octave): -3 from 350 to 500 Hz                                                                                                    |
|                             | Level @ 500 Hz (g^2/Hz): 0.007                                                                                                    |
|                             | Overall GRMS reference (g): 2.46                                                                                                    |
|                             | Duration per axis (minutes) : 10                                                                                                    |
| Mechanical shock: operating | Half-sine mechanical shocks                                                                                                    |
|                             | 30 g peak amplitude                                                                                                    |
|                             | 11 mSec duration                                                                                                    |
|                             | 3 drops in each direction of each axis, 18 total                                                                                                    |
| Mechanical shock:           | Half-sine mechanical shocks                                                                                                    |
| non-operating               | 40 g peak amplitude                                                                                                    |
|                             | 11 mSec duration                                                                                                    |
|                             | 3 drops in each direction of each axis, 18 total                                                                                                    |
| Handling and transit        |                                                                                                    |
| Bench handling, operating   | Rotational-edge-drops of appropriate edges on appropriate sides of the equipment                                                                                           |
| Transit drop, nonoperating  | Transit drops onto 6 faces and 4 corners of the equipment, from a height of 30 cm for a total of 10 impacts.                                                               |

# **Performance verification**

The procedures in this section verify that your instrument meets key performance specifications. However, the performance verification procedures are not intended to calibrate the VNA. To calibrate your instrument, return it to a Tektronix service facility.

### **Prerequisites**

For the tests in this section to confirm performance and functionality, these requirements must be satisfied:

- Vou must run a version of VectorVu-PC application that is 1.0.0 or higher.
- Operate the instrument in an environment that meets the temperature, altitude, and humidity characteristics listed in the specifications.
- The instrument must be completely assembled and covers installed per factory specification.
- The instrument must be operating for a warm-up period of at least for 30 minutes or until the thermometer indicator is green, whichever is longer. The warm-up period is calculated after completing these steps:
  - a. Connect the TTR500 instrument to a power supply.
  - **b.** Connect the TTR500 instrument to a PC.
  - c. Start VectorVu-PC.
  - d. Ensure that VectorVu-PC is continuously acquiring data.

**NOTE.** The TTR500 instrument does not fully power on until VectorVu-PC has established communication with the instrument and is acquiring data.

For small-signal S-parameters, the TTR500 instrument must have been calibrated using the recommended precision calibration kit at an ambient temperature within ±1 °C of the current ambient temperature.

**NOTE.** For information on calibration procedures, marker functions and other operations mentioned in these tests, click **Help** in VectorVu-PC software and refer to user documentation.

## **Required equipment**

The performance verification procedures use external, traceable signal sources to directly check warranted characteristics. This table lists the equipment required for these procedures.

| Item                                    | Description                                                                                                    | Qty | Model Number                                                            | Purpose                                                                                                    |  |
|-----------------------------------------|----------------------------------------------------------------------------------------------------|-----|-------------------------------------------------------------------------|----------------------------------------------------------------------------------------------------|--|
| Desktop or Laptop PC                    | Windows <sup>®</sup> 7 or higher<br>USB 2.0 or higher                                                                                                    | 1   | Dell Optiplex 9020 MT, or equivalent                                    | Run VectorVu-PC, USB power sensor                                                                                                    |  |
| USB2 cable                              | Cable, USB 2.0 Type A Male to Type B Male, 6 ft.                                                                                                    | 1   | 174-6150-00 (Tekronix P/N)<br>or equivalent                             | Communication with TTR500                                                                                                    |  |
| Frequency counter                       | 10-digits/sec RF Frequency<br>Counter                                                                                                    | 1   | Tektronix FCA3000 series<br>Option HS OCXO or<br>equivalent             | Verify frequency accuracy.<br>Opt. HS not required if<br>alternative high accuracy<br>frequency reference is<br>available.                 |  |
| Frequency reference                     | 10 MHz Frequency Standard < ±0.25 ppm error                                                                                                    | 1   | Fluke 910 or high accuracy<br>OCXO                                      | Reference for frequency counter (if needed)                                                                                                |  |
| Signal generator                        | < 10 MHz to > 2 GHz RF Signal<br>Generator, 15 dBm output<br>power min.                                                                                                    | 1   | Tektronix TSG4102,<br>TSG4104, TSG4106 *Opt.<br>M00 or E1 or equivalent | Dynamic range, external<br>reference lock range tests.<br>(Order with Opt. M00 or E1<br>if using as high accuracy<br>frequency reference.) |  |
| Power sensor                            | 100 kHz to 6 GHz                                                                                                    | 1   | Rohde & Schwarz NRP-Z91<br>or Keysight U2004A or<br>equivalent          | Verify TTR500 signal amplitude                                                                                                    |  |
| Power splitter                          | Two resistor type, DC –<br>18 GHz, N                                                                                                    | 1   | Weinschel 1870A or<br>Keysight 11667A or<br>equivalent                  | Power measurement                                                                                                    |  |
| 3 dB power splitter                     | $ \begin{array}{c c} \text{dB power splitter} \\ \text{dB power splitter} \\ \text{Isolation > 17 dB N connectors} \end{array} \begin{array}{c} 1 \\ \text{Pulsar P2-16-411N} \\ \text{or Mini-Circuits} \\ \text{ZAPD-2-252-N+ or} \\ \text{equivalent} \end{array} $ |     | Pulsar P2-16-411N<br>or Mini-Circuits<br>ZAPD-2-252-N+ or<br>equivalent | Measure dynamic<br>accuracy                                                                                                    |  |
| Precision adapter<br>N(male) to N(male) | DC -18 GHz coaxial adapter                                                                                                    | 1   | Maury Microwave 8828B                                                   | Power measurements                                                                                                    |  |
| Type N OSLT calibration kit             | Type-N OSLTcalibration kit MM<br>9 GHz                                                                                                    | 1   | Tektronix P/N<br>015080200(SPINNER<br>BN 533844) or equivalent          | Verify specified<br>performance with<br>calibration                                                                                        |  |
| Precision 20 dB<br>attenuator           | Type N Metrology grade 20 dB attenuator                                                                                                    | 1   | Weinschel Model 44-20,<br>Keysight 8491B-020                            | Measuring transmission tracking                                                                                                    |  |
| Type N VNA<br>verification kit          | Type N 20,40 dB Attenuation, 50, 25 $\Omega$ Airline                                                                                                    | 1   | Spinner BN533480                                                        | Verify specified performance                                                                                                    |  |
| Precision Type N test cable             | Cable, Phase-Stable,<br>Type-N(M) To Type-N(F),<br>60CM                                                                                                    | 1   | Tektronix P/N 012176500 or equivalent                                   | Connect to calibration and verification standards                                                                                          |  |

Table 1: Test equipment required for TTR500 series

| ltem                        | Description                                                                   | Qty | Model Number                                       | Purpose                                                                                      |
|-----------------------------|-------------------------------------------------------------------------------|-----|----------------------------------------------------|----------------------------------------------------------------------------------------------|
| Precision Type N test cable | Cable, Phase-Stable,<br>Type-N(M) To Type-N(M),<br>60CM                       | 1   | Tektronix P/N 012176800                            | Connect to calibration and verification standards                                            |
| N(M) - N(F) adapter         | Adapter, Coaxial, 50Ω Type-N<br>(M) To Type-N (F) 18 GHz                      | 1   | Tektronix P/N 013041000<br>Maury CC-A-N-FF         |                                                                                              |
| N(F) - N(F) adapter         | Adapter, Coaxial, 50 Ω Type-N<br>(F) To Type-N (F) 18 GHZ                     | 1   | Tektronix P/N 013041000<br>Maury CC-A-N-FF         |                                                                                              |
| N(M) - N(M) adapter         | Adapter, Coaxial, 50Ω Type-N<br>(M) To Type-N (M) 18 GHZ                      | 1   | Tektronix P/N 013041200<br>Maury CC-A-N-MM         |                                                                                              |
| Type N(F)-BNC(M)<br>adapter | Adapter, Coaxial, 50Ω Type<br>N(F) to BNC(M)                                  | 1   |                                                    | If using Type N cable<br>to connect to counter,<br>otherwise use type<br>N(M)-BNC(M) adapter |
| Type N(M)-BNC(M)<br>adapter | Adapter, Coaxial, 50 $\Omega$ Type N(M) to BNC(M)                             | 1   |                                                    | If using BNC cable to<br>connect to counter                                                  |
| BNC cable                   | BNC cable, 1 m                                                                | 2   |                                                    |                                                                                              |
| Type N termination          | 50Ω, DC - 6 GHz, N-m, VSWR<br>1.2:1                                           | 1   | Fairview Microwave<br>STN0610                      | $50\Omega$ terminator for isolation test                                                     |
| Precision N<br>termination  | DC -18 GHz, N-m                                                               | 1   | Tektronix P/N 103043500<br>Maury Microwave 2510B6  |                                                                                              |
| Gauge                       | Type N MIL-STD-348B /<br>MIL-C-39012 Class 2 female<br>(socket) contact gauge | 1   | Spinner BN 53 70 13<br>Maury A0007A                | Measure connector pin depth to check for damage                                              |
| Torque wrench               | 12 in-lb - Type N                                                             | 1   | Spinner BN 53 70 91 R000<br>Maury Microwave 2698C2 | N- connector attachments                                                                     |

Table 1: Test equipment required for TTR500 series (cont.)

**NOTE.** Make sure that any adaptor and cable you use is specified to operate at the frequency range of the test you are performing.

### **Preliminary checks**

Complete these steps before starting the performance verification procedures.

### Warm up the instrument

- 1. Connect the TTR500 USB cable to the host PC. The LED on the TTR500 should initially glow red and then turn green after a few moments.
- 2. Make sure that VectorVu-PC is active and connects to the TTR500 instrument.

- 3. View the instrument status bar in the lower left corner of the VectorVu-PC display. Verify that there are no errors or messages indicating loss of data or invalid calibration data.
- 4. Let the application acquire data. Allow the instrument to warm up for at least 30 minutes.

### Performance verification procedures

#### Internal reference frequency accuracy over the calibration period

Use this procedure to determine whether the internal time base is within its specified accuracy for a full calibration period.

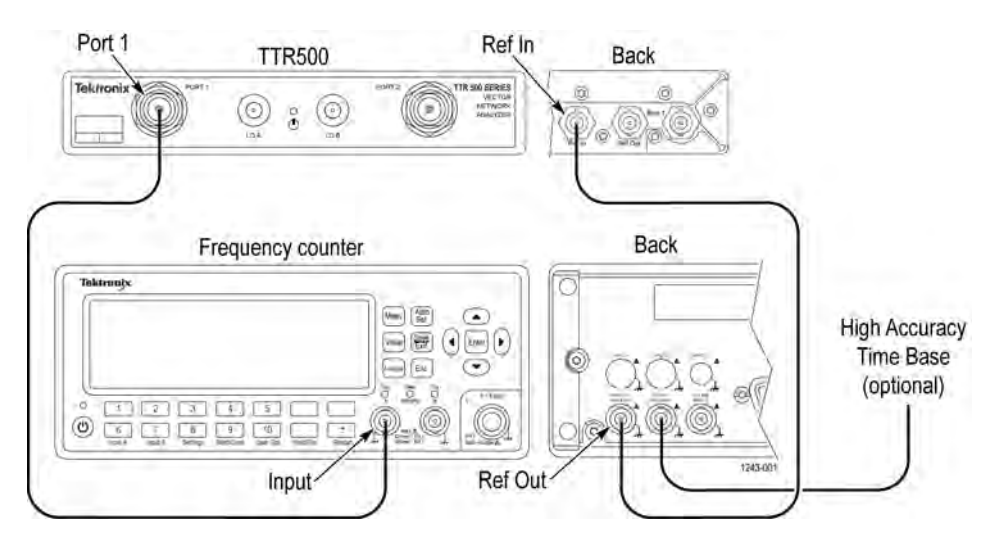

#### Procedure.

- 1. Perform an instrument preset (System > Preset) on the TTR500 instrument.
- 2. Set these parameters:

| Parameter        | Soft key path                    | Value           |  |  |
|------------------|----------------------------------|-----------------|--|--|
| Center frequency | Stimulus > Center                | 10 MHz          |  |  |
| Span             | Stimulus > Span                  | 0 MHz           |  |  |
| Sweep points     | Stimulus > Sweep Setup > Points  | 1               |  |  |
| Measurement      | Response > Measure > S21         | S <sub>21</sub> |  |  |
| Trigger source   | Stimulus > More > Trigger Source | Manual          |  |  |
| Point trigger    | Stimulus > More > Point Trigger  | ON              |  |  |

- 3. Connect the input terminal of the frequency counter to port 1 of the TTR500 instrument in one of these ways:
  - Use a type N test cable with a type N-to-BNC adapter.
  - Use a BNC cable with a N-male-to-BNC adapter.
- 4. Set up the frequency counter to measure a 10 MHz, 0 dBm input signal. The counter resolution and averaging should be set to display frequency with 1 Hz or smaller resolution. If the frequency reference of the counter is not accurate to within 0.1 Hz/MHz then it should be locked to an accurate external frequency standard.

www.hyxyyq.com

- **5.** Use a BNC cable and splitter to connect the TTR external reference input to the same 10 MHz reference as the frequency counter.
- 6. In System > More > Reference Clock Source, set the TTR500 reference clock source to External.
- 7. Trigger a measurement on the TTR500. Verify that the frequency counter reads 10.000000 MHz.
- 8. Note the measured value in the calculations table. (See Table 2.)
- 9. Set the TTR500 reference clock source to Internal.
- **10.** Record the frequency measured by the counter in the table for reference accuracy calculations. (See Table 2.) Enter the value under '**Measured frequency**' in the row for internal reference frequency.
- **11.** Compare the measured value with the specification for internal frequency accuracy. Enter the results in the test record.

### Table 2: Reference accuracy calculations

|                                            | Measured<br>frequency (MHz) | Frequency error<br>(Hz) | Specification                            | Hz |
|--------------------------------------------|-----------------------------|-------------------------|------------------------------------------|----|
| External reference lock<br>check frequency |                             |                         | 0 (or ≤accuracy of<br>frequency counter) | Hz |
|                                            |                             |                         |                                          |    |
|                                            | Measured<br>frequency (Hz)  | Frequency error<br>(Hz) | Specification                            | Hz |
| Internal reference<br>frequency            |                             |                         | ± 60                                     | Hz |
|                                            |                             |                         |                                          |    |
| Ext.Ref. Pass/Fail                         |                             |                         |                                          |    |
| Int.Ref. Pass/Fail                         |                             |                         |                                          |    |

### Frequency reference output level

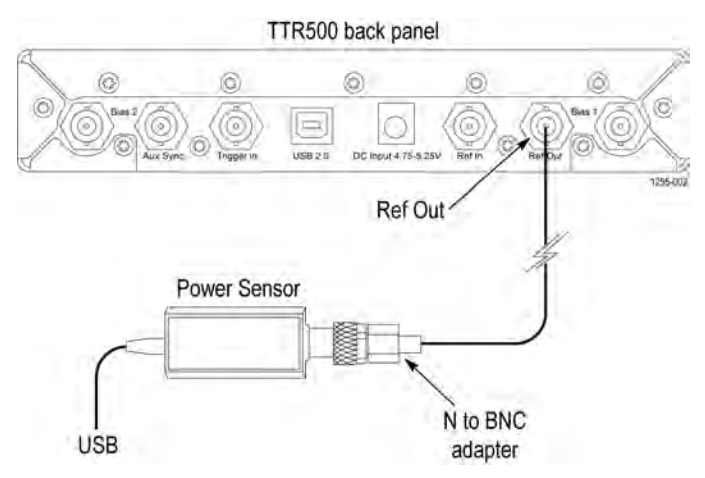

### Procedure.

- 1. Reset the TTR500 instrument to factory default settings (Preset > Main).
- 2. Connect the power sensor to the TTR500 reference output using a BNC cable and appropriate adapters.
- 3. Set the frequency of the power sensor to 10 MHz.
- **4.** Note the power sensor reading in the table for frequency reference output level. (See Table 3.) Compare the measured value with the specification for output level.

#### Table 3: Frequency reference output level

|                                  | Measured (dBm) | Specified (dBm) | Pass/Fail |
|----------------------------------|----------------|-----------------|-----------|
| Frequency reference output level |                | > 5 dBm         |           |

20

### Maximum output power and output power level accuracy

You test the port output power at four levels:

- At 10 dBm to measure the maximum output power
- At three lower levels to determine the output power accuracy

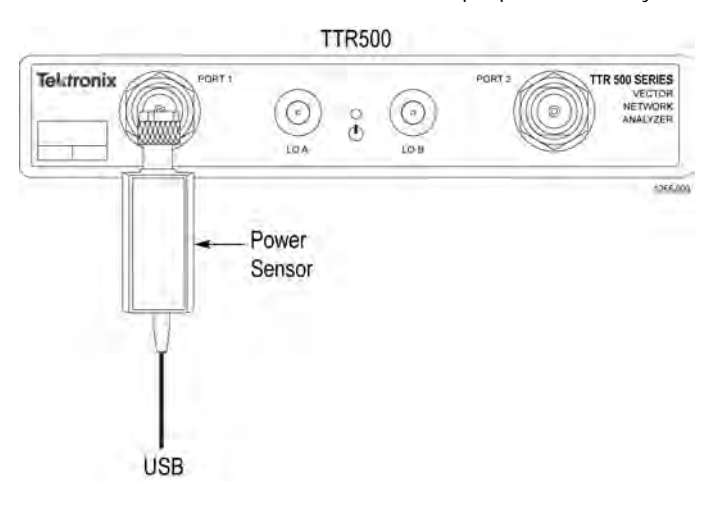

### Procedure.

1. Power on the power meter/sensor and allow it to warm up to calibrated operating conditions. Perform a calibration and zeroing of the sensor as required by the manufacturer to meet specifications.

| Parameter        | Soft key path                              | Value           |
|------------------|--------------------------------------------|-----------------|
| Center frequency | Stimulus > Center                          | 300 kHz         |
| Span             | Stimulus > Span                            | 0 Hz            |
| Sweep points     | Stimulus > Sweep Setup > Points            | 1               |
| Measurement      | Response > Measure > S12                   | S <sub>12</sub> |
| Trigger source   | Stimulus > Trigger > More > Trigger Source | Manual          |
| Point trigger    | Stimulus > Trigger > More > Point Trigger  | YES             |

2. Perform an instrument preset (System > Preset) on the TTR500 and set these parameters:

- **3.** Connect the power sensor/power meter to port 1 of the TTR500.
- 4. If necessary, set the sensor frequency to the same as the TTR center frequency. Some power sensors have sufficiently flat frequency response over the 300 kHz to 6 GHz range that a default frequency can be used, but this must be verified.
- 5. Set the TTR power level to the first of the TTR levels listed for the center frequency in the table for output power measurements for port 1. (See Table 4.)
- 6. Execute a manual trigger on the TTR.
- 7. Measure and record the power meter amplitude. (See Table 4.)
- **8.** Set the TTR power level to the next power listed for this frequency. Execute a manual trigger and record the power meter reading.
- **9.** Repeat until all power levels for this frequency have been recorded.

- **10.** Set the frequency of the instrument to the next value in the table. (See Table 4.)
- 11. Repeat steps 5 10 for this frequency.
- **12.** Complete recordings for all frequencies in the table.
- 13. Connect the power sensor/power meter to port 2 of the TTR500.
- **14.** Set the center frequency to the first frequency in the table for output power measurements for port 2. (See Table 5.) Repeat steps 5 12 for port 2.
- **15.** For each power setting (Max-3 dB, 0 dBm, and –25 dBm) note the largest positive and negative errors in all the reference level measurement tables. Enter these values in the summary table for output power measurements. (See Table 6.)
- 16. Compare the +peak and –peak errors against the specifications.
- 17. Enter pass or fail in the test record.

Table 4: Output power measurements — Port 1

| Center/signal<br>frequency | Max. power specification | TTR500 set-<br>ting<br>(Max-3 dB) | Power<br>meter<br>reading | TTR<br>setting<br>(0 dBm) | Power<br>meter<br>reading | TTR<br>setting<br>(–25 dBm) | Power<br>meter<br>reading |
|----------------------------|--------------------------|-----------------------------------|---------------------------|---------------------------|---------------------------|-----------------------------|---------------------------|
| Hz                         | dBm                      | dBm                               | dBm                       | dBm                       | dBm                       | dBm                         | dBm                       |
| 300 kHz                    | 2                        | -1                                |                           | 0                         |                           | -25                         |                           |
| 1 MHz                      | 2                        | -1                                |                           | 0                         |                           | -25                         |                           |
| 3 MHz                      | 9                        | 6                                 |                           | 0                         |                           | -25                         |                           |
| 5 MHz                      | 9                        | 6                                 |                           | 0                         |                           | -25                         |                           |
| 10 MHz                     | 9                        | 6                                 |                           | 0                         |                           | -25                         |                           |
| 30 MHz                     | 9                        | 6                                 |                           | 0                         |                           | -25                         |                           |
| 100 MHz                    | 9                        | 6                                 |                           | 0                         |                           | -25                         |                           |
| 199.999 MHz                | 9                        | 6                                 |                           | 0                         |                           | -25                         |                           |
| 200.001 MHz                | 9                        | 6                                 |                           | 0                         |                           | -25                         |                           |
| 300 MHz                    | 9                        | 6                                 |                           | 0                         |                           | -25                         |                           |
| 1 GHz                      | 9                        | 6                                 |                           | 0                         |                           | -25                         |                           |
| 2.99 GHz                   | 9                        | 6                                 |                           | 0                         |                           | -25                         |                           |
| 3 GHz                      | 8                        | 5                                 |                           | 0                         |                           | -25                         |                           |
| 4.49 GHz                   | 8                        | 5                                 |                           | 0                         |                           | -25                         |                           |
| 4.5 GHz                    | 7                        | 4                                 |                           | 0                         |                           | -25                         |                           |
| 4.999 GHz                  | 7                        | 4                                 |                           | 0                         |                           | -25                         |                           |
| 5.001 GHz                  | 7                        | 4                                 |                           | 0                         |                           | -25                         |                           |
| 6 GHz                      | 7                        | 4                                 |                           | 0                         |                           | -25                         |                           |

www.hyxyyq.com

22

| Center/signal<br>frequency | Max. power specification | TTR500 so<br>ting<br>(Max-3 dB) | et- Power<br>meter<br>reading | TTR<br>setting<br>(0 dBm) | Power<br>meter<br>reading | TTR<br>setting<br>(–25 dBm) | Power<br>meter<br>reading |
|----------------------------|--------------------------|---------------------------------|-------------------------------|---------------------------|---------------------------|-----------------------------|---------------------------|
| Hz                         | dBm                      | dBm                             | dBm                           | dBm                       | dBm                       | dBm                         | dBm                       |
| 300 kHz                    | 2                        | -1                              |                               | 0                         |                           | -25                         |                           |
| 1 MHz                      | 2                        | -1                              |                               | 0                         |                           | -25                         |                           |
| 3 MHz                      | 9                        | 6                               |                               | 0                         |                           | -25                         |                           |
| 5 MHz                      | 9                        | 6                               |                               | 0                         |                           | -25                         |                           |
| 10 MHz                     | 9                        | 6                               |                               | 0                         |                           | -25                         |                           |
| 30 MHz                     | 9                        | 6                               |                               | 0                         |                           | -25                         |                           |
| 100 MHz                    | 9                        | 6                               |                               | 0                         |                           | -25                         |                           |
| 199.999 MHz                | 9                        | 6                               |                               | 0                         |                           | -25                         |                           |
| 200.001 MHz                | 9                        | 6                               |                               | 0                         |                           | -25                         |                           |
| 300 MHz                    | 9                        | 6                               |                               | 0                         |                           | -25                         |                           |
| 1 GHz                      | 9                        | 6                               |                               | 0                         |                           | -25                         |                           |
| 2.99 GHz                   | 9                        | 6                               |                               | 0                         |                           | -25                         |                           |
| 3 GHz                      | 8                        | 5                               |                               | 0                         |                           | -25                         |                           |
| 4.49 GHz                   | 8                        | 5                               |                               | 0                         |                           | -25                         |                           |
| 4.5 GHz                    | 7                        | 4                               |                               | 0                         |                           | -25                         |                           |
| 4.999 GHz                  | 7                        | 4                               |                               | 0                         |                           | -25                         |                           |
| 5.001 GHz                  | 7                        | 4                               |                               | 0                         |                           | -25                         |                           |
| 6 GHz                      | 7                        | 4                               |                               | 0                         |                           | -25                         |                           |
| Table 6: Output            | power summary            | /                               |                               |                           |                           |                             |                           |
| Reference level            | Frequer                  | icy range                       | Peak positive<br>error        | Peak negat<br>error       | ive Spec<br>tion          | cifica-<br>Pa               | ss/Fail                   |
| Port 1                     |                          |                                 |                               |                           |                           |                             |                           |
| Max.power-3dB              |                          |                                 |                               |                           |                           |                             |                           |
|                            | 300 kHz                  | to 6 GHz                        |                               |                           | ±2.5                      | dB                          |                           |
| 0 dBm                      |                          |                                 |                               |                           |                           |                             |                           |
|                            | 300 kHz                  | to 6 GHz                        |                               |                           | ±2.5                      | dB                          |                           |
| -25 dBm                    |                          |                                 |                               |                           |                           |                             |                           |
|                            | 300 kHz                  | to 6GHz                         |                               |                           | ±2.5                      | dB                          |                           |
| Port 2                     |                          |                                 |                               |                           |                           |                             |                           |
|                            |                          |                                 |                               |                           |                           |                             |                           |

Table 5: Output power measurements — Port 2

| Port 1         |                  |         |
|----------------|------------------|---------|
| Max.power-3dB  |                  |         |
|                | 300 kHz to 6 GHz | ±2.5 dB |
| 0 dBm          |                  |         |
|                | 300 kHz to 6 GHz | ±2.5 dB |
| -25 dBm        |                  |         |
|                | 300 kHz to 6GHz  | ±2.5 dB |
| Port 2         |                  |         |
| Max.power–3 dB |                  |         |
|                | 300 kHz to 6 GHz | ±2.5 dB |
| 0 dBm          |                  |         |
|                | 300 kHz to 6 GHz | ±2.5 dB |
| -25 dBm        |                  |         |
|                |                  |         |

北京海洋兴业科技股份有限公司(证券代码:839145)

### Test port noise floor

This test measures the average internal noise level of the TTR500 instrument. The specification does not cover residual spurs which may appear depending on the frequency sweep parameters. If you notice residual spurs, turn on spur avoidance (**Stimulus > Sweep Setup > Avoid Spurious**). In addition, if the specific measurement frequency results in measuring a residual spur that is visible above the average noise level, the specification for test port noise floor applies to the noise level on either side of the spur (not to the spur itself).

#### Workflow.

- 1. Calibrate the power from the source using a power meter.
- 2. Use the power as a calibrated source for a receiver power calibration.
- 3. Correct the low level receiver gain by performing a thru calibration.
- 4. Switch off the source and measure the noise floor.
- 5. Repeat the procedure for the other port.

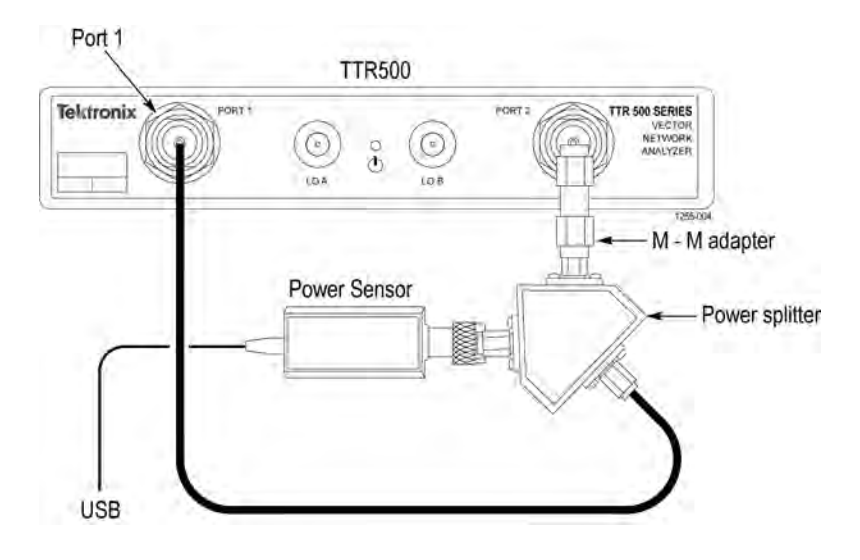

#### Procedure.

- 1. Connect a 50  $\Omega$  N cable between the power splitter and port 1.
- 2. Ensure that the power sensor is warmed up and zeroed out from the previous procedure. Connect one output of the power splitter to port 2 and the other output to the power sensor.
- 3. To avoid conflicts with VectorVu-PC (which controls the sensor for power calibration), you must prevent the power sensor from acquiring signals. To do this, click **Stop** in the power sensor software application.
- 4. Remove any cables from the bias ports as these can couple noise into the inputs, thus affecting the measurement.
- 5. Preset the TTR500 to factory default settings (System > Preset > OK).
- 6. Set these parameters:

| Parameter                  | Soft key path                                        | Value                                  |
|----------------------------|------------------------------------------------------|----------------------------------------|
| Number of frequency points | Stimulus > Sweep Setup > Points                      | 51                                     |
| Sweep type                 | Stimulus > Sweep Setup > Sweep<br>Type               | Log Freq                               |
| Averaging                  | Response > Avg > Averaging                           | ON (use<br>default<br>factor of<br>16) |
| Power level                | Stimulus > Sweep Setup > Power<br>Menu > Power Level | -6 dBm                                 |

- 7. To display the absolute power level at port 2, select Measure > Absolute > B1.
- 8. Click Cal > Power Calibration > Port 1 > Configure to set up power calibration at port 1.
- 9. Set Averaging Factor to 4 and Tolerance to 10.
- 10. Click Calibrate to run power calibration.
- 11. Run receiver calibration at port 2. Select Cal > More > Receiver Calibration > Calibration and set the receiver port to port 2.

#### 12. Click Calibrate.

- **13.** Change the first trace back to  $B_1$  (Measure > Absolute > B1).
- 14. Align the port 2 receiver by performing a thru calibration (Cal > Calibrate > Response > Thru > S21 > Thru).
- **15.** Change the first trace back to  $B_1$  (Measure > Absolute > B1).
- 16. Set these parameters:

| Parameter        | Soft key path                         | Value    |
|------------------|---------------------------------------|----------|
| Reference value  | Response > Scale ><br>Reference Value | -50 dBm  |
| Scale/div        | Scale > Scale/Div                     | 5 dB/div |
| Averaging factor | Response > Avg ><br>Factor            | 100      |
| RF power         | Sweep Setup > Power<br>Menu > RF Out  | No       |

- **17.** For the frequency range in the table for noise floor calculations. (See Table 7.), find the maximum point on the trace using this procedure:
  - a. Set up a marker (Markers / Analysis > Setup).
  - b. In Markers / Analysis > Search > Search Range, select the Search Range option and set it to Arbitrary range.
  - c. Enter the range values in Start and Stop.
  - d. Click Couple and disable it.
  - e. Go back a level to Markers / Analysis > Search and enable Tracking.

www.hyxyyq.com

- 18. The default value of the IFBW for the TTR500 unit is 10 kHz. Therefore, you must subtract 40 dB from the measured noise value to normalize it to a 1 Hz IFBW. To do this, enter the measured value in Level in the table for noise floor calculations. (See Table 7.) Subtract 40 dB from this value in the next column.
- **19.** Swap the connections between ports 1 and 2.
- **20.** Repeat the procedure by measuring A<sub>2</sub> in place of B<sub>1</sub>. Enter the measured values in the table for noise floor calculations .(See Table 7.)
- 21. Compare the values in Level-40dB with the specification limit. Record if they pass or fail.

#### Table 7: Noise floor calculations

| Frequency range  | Specification | Level | Level-40 dB<br>(dBm/Hz) | Pass/Fail |
|------------------|---------------|-------|-------------------------|-----------|
| Port 2           |               |       |                         |           |
| 200 MHz to 6 GHz | < -125 dBm/Hz |       |                         |           |
| Port 1           |               |       |                         |           |
| 200 MHz to 6 GHz | < -125 dBm/Hz |       |                         |           |

### Dynamic range

The dynamic range of the system is the difference in dB between the specified maximum RF output power and the receiver noise floor in a 10 Hz IF bandwidth. Use the test to measure the average internal noise level of the instrument.

The specification does not cover residual spurs which may appear depending on the frequency sweep parameters. If you notice any residual spurs, turn on spur avoidance (**Stimulus > Sweep Setup > Avoid Spurious**).

#### Workflow.

- 1. Calibrate the power from the source using a power meter.
- 2. Use the power as a calibrated source for a receiver power calibration.
- 3. Correct the low level receiver gain by performing a thru calibration.
- 4. Switch off the source and measure the noise floor.
- 5. Repeat the procedure for the other port.

Since you measured the receiver noise in the noise floor test with a 10 kHz IF bandwidth, the noise level measurements can be scaled by the ratio of bandwidths (10 Hz/10 kHz=0.001 or -30 dB) to compute the noise in a 10 Hz bandwidth. The dynamic range is the difference between the specified maximum RF output power and the noise power at 10 Hz bandwidth.

#### Procedure.

- 1. Copy the noise level measurements from the table for noise floor calculations (See Table 7.) to the second column in the table for dynamic range(See Table 8.)
- 2. Subtract 30 dB from the noise level measurements to compute the noise level in a 10 Hz bandwidth. Enter these values in the third column.
- **3.** Subtract the noise level value in 10 Hz bandwidth from the corresponding value for maximum power. Enter this result in the column for dynamic range.
- 4. Compare the result with the specification for dynamic range. Note if the value passed or failed the test.

### Table 8: Dynamic range

| Frequency range         | Noise<br>level(See<br>Table 7.) | 10 Hz<br>BW Noise<br>level<br>(Noise<br>level<br>-30 dB) | Max<br>specified<br>output<br>power | Dynamic range<br>(Max specified<br>output power<br>-10 Hz BW noise<br>level) | Specification | Pass/Fail |
|-------------------------|---------------------------------|----------------------------------------------------------|-------------------------------------|------------------------------------------------------------------------------|---------------|-----------|
|                         | dBm                             | dBm                                                      | dBm                                 | dB                                                                           | dB            |           |
| Port 2                  |                                 |                                                          |                                     |                                                                              |               |           |
| 200 MHz to 2.99 GHz     |                                 |                                                          | 9                                   |                                                                              | 124           |           |
| 3.00 GHz to 4.49<br>GHz |                                 |                                                          | 8                                   |                                                                              | 123           |           |
| 4.5 GHz to 6 GHz        |                                 |                                                          | 7                                   |                                                                              | 122           |           |
| Port 1                  |                                 |                                                          |                                     |                                                                              |               |           |
| 200 MHz to 2.99 GHz     |                                 |                                                          | 9                                   |                                                                              | 124           |           |

 Table 8: Dynamic range (cont.)

| Frequency range         | Noise<br>level(See<br>Table 7.) | 10 Hz<br>BW Noise<br>level<br>(Noise<br>level<br>-30 dB) | Max<br>specified<br>output<br>power | Dynamic range<br>(Max specified<br>output power<br>-10 Hz BW noise<br>level) | Specification | Pass/Fail |
|-------------------------|---------------------------------|----------------------------------------------------------|-------------------------------------|------------------------------------------------------------------------------|---------------|-----------|
| 3.00 GHz to 4.49<br>GHz |                                 |                                                          | 8                                   |                                                                              | 123           |           |
| 4.5 GHz to 6.0 GHz      |                                 |                                                          | 7                                   |                                                                              | 122           |           |

北京海洋兴业科技股份有限公司(证券代码:839145)

### Dynamic accuracy

Use the dynamic accuracy test to measure the power level accuracy of the receiver over its specified range relative to a measurement at -10 dBm.

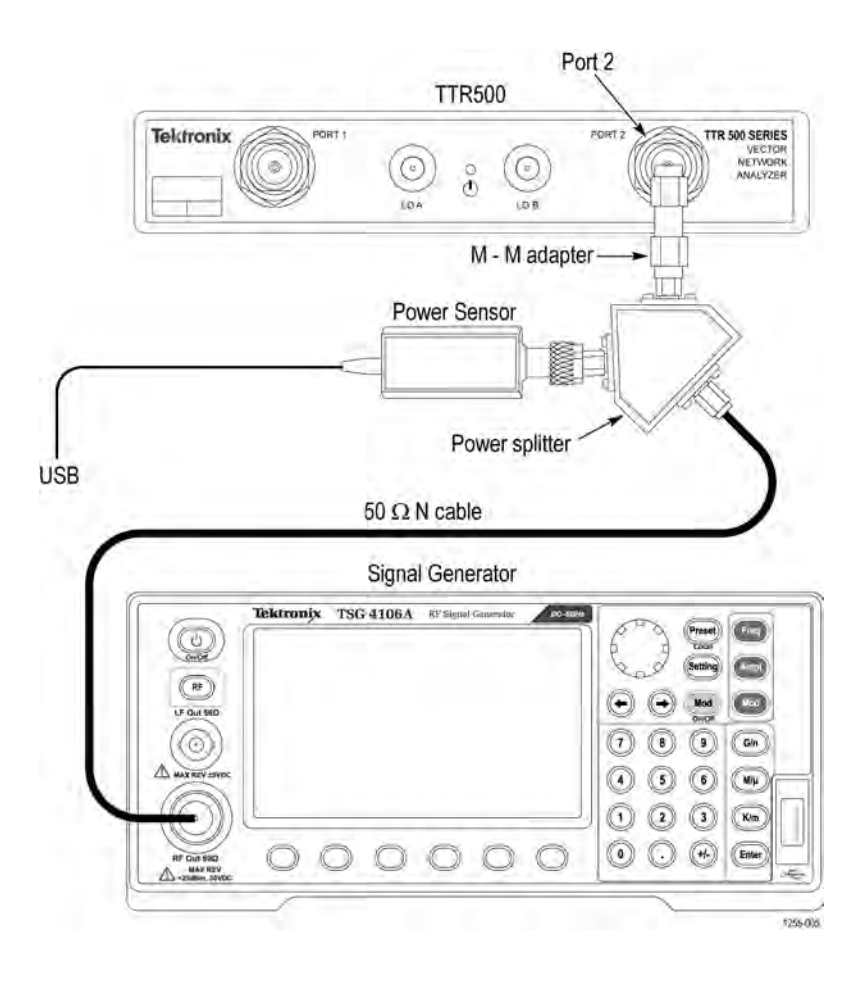

#### Preparation.

- Power on the DUT, signal generator, and power meter. Allow them to warm up for 30 minutes.
- Perform the test without interruption.
- Perform the test in an environment with stable temperature (±1°C).

#### Procedure.

- 1. Perform a calibration and zeroing of the sensor per manufacturer specifications.
- 2. Turn on the signal generator and allow it to warm up per manufacturer specifications.
- **3.** Connect a 50  $\Omega$  N cable between the output of the signal generator and the input to the 3 dB power splitter.
- 4. Connect one output of the 3 dB power splitter to port 2 of the TTR500 instrument using an N male-male adapter.
- 5. Connect the other output of the power splitter to the power sensor.

www.hyxyyq.com

30

- 6. Connect a BNC cable between the reference output of the signal generator and the external reference input to the TTR500 instrument.
- 7. In System > Preset, perform a system preset of the TTR500 instrument to factory defaults.
- 8. In System > More > Reference Clock Source, select an external reference clock.
- 9. Perform a system preset of the signal generator to factory defaults.
- **10.** Set these parameters in the signal generator:

| Setting            | Value  |
|--------------------|--------|
| Frequency          | 2 GHz  |
| Output power level | -5 dBm |
| RF output          | ON     |

**11.** Adjust the output level of the signal generator until the power meter reads -10.00 dBm or close to it.

- 12. Disconnect the power splitter.
- **13.** Swap the output connections of the power splitter and reconnect it. You do this to calibrate the port of the power splitter that is connected to the TTR500. This action takes into account any power imbalances in the power splitter.

The port that was set to -10 dBm level will now provide that level to the input of the TTR500. The power meter reading changes by the balance error of the splitter. You will normalize this error in step 15.

**14.** Set up a measurement in the TTR500 with these specifications:

| Specification      | Soft key path                            | Value |
|--------------------|------------------------------------------|-------|
| Measurement        | Response > Measure > Absolute > B1       | B1    |
| Center frequency   | Stimulus > Center                        | 2 GHz |
| Span               | Stimulus > Span                          | 10 Hz |
| Points             | Stimulus > Sweep Setup > Points          | 11    |
| Scale/Div          | Response > Scale > Scale/Div             | 5 dB  |
| Reference value    | Response > Scale > Reference Value       | 0 dBm |
| Reference position | Response > Scale > Reference<br>Position | 11    |

- 15. In Setup > Marker 1, set marker 1 at 2 GHz.
- 16. Normalize the display (Display > Memory > Normalize).
- 17. Turn on averaging (Response > Avg > Averaging) and use the default factor of 16. The marker should read 0.00 dBm.
- **18.** Save the power meter reading as a reference and set the meter in relative mode. The power meter should also read 0.00 dB, like the marker.
- Decrease the power level of the signal generator in 5 dB steps. Restart averaging (Response > Avg > Restart) on the TTR500 after each level change.
- **20.** Compare the power meter reading to the marker reading and note the difference.
- 21. Repeat steps 7 and 8.
- 22. Save a new reference level to normalize the power meter again.

- 23. Normalize the TTR500 reading as in step 15.
- **24.** Return the signal generator to the level that exceeded the error limit. Note the difference.
- 25. Normalize the power meter by saving a new reference level.
- 26. Normalize the TTR500 as in step 15.
- Increase the signal generator level in 5 dB steps, noting the difference between marker and power meter in the table. Repeat until you reach +20 dB on the power sensor.
- **28.** Move the splitter connection from port 2 to port 1 of the TTR500 instrument. Adjust the signal generator level so that the relative power meter reading is 0.00 dB.
- **29.** Set the TTR500 instrument to measure  $A_2$  (Measure > Absolute > A2).
- 30. Normalize the display (Display > Memory > Normalize).
- 31. Restart averaging. The marker should read 0.00 dBm.
- **32.** Perform steps 19 27 and note the results in the table for Port 1. (See Table 9.)

| Approximate<br>level of signal<br>generator | Approximate<br>test port level<br>(See Table 7.) | Relative<br>reading of<br>power meter | TTR500 marker<br>— normalized<br>reading | Frror | Specifica- | Pass/Fail |
|---------------------------------------------|--------------------------------------------------|---------------------------------------|------------------------------------------|-------|------------|-----------|
| dBm                                         | dBm                                              | dB                                    | dBm                                      | dB    | dB         |           |
| Port 2                                      |                                                  |                                       |                                          |       |            |           |
| 15                                          | 10                                               |                                       |                                          |       | 0.4        |           |
| 10                                          | 5                                                |                                       |                                          |       | 0.4        |           |
| 5                                           | 0                                                |                                       |                                          |       | 0.15       |           |
| 0                                           | -5                                               |                                       |                                          |       | 0.15       |           |
| -5                                          | –10                                              | 0.00                                  | 0.00                                     | 0.00  | 0.15       |           |
| –10                                         | –15                                              |                                       |                                          |       | 0.15       |           |
| –15                                         | -20                                              |                                       |                                          |       | 0.15       |           |
| -20                                         | -25                                              |                                       |                                          |       | 0.2        |           |
| -25                                         | -30                                              |                                       |                                          |       | 0.2        |           |
| -30                                         | -35                                              |                                       |                                          |       | 0.3        |           |
| -35                                         | -40                                              |                                       |                                          |       | 0.3        |           |
| Port 1                                      |                                                  |                                       |                                          |       |            |           |
| 15                                          | 10                                               |                                       |                                          |       | 0.4        |           |
| 10                                          | 5                                                |                                       |                                          |       | 0.4        |           |
| 5                                           | 0                                                |                                       |                                          |       | 0.15       |           |
| 0                                           | -5                                               |                                       |                                          |       | 0.15       |           |
| -5                                          | -10                                              | 0.00                                  | 0.00                                     |       | 0.15       |           |
| –10                                         | -15                                              |                                       |                                          |       | 0.15       |           |
| –15                                         | -20                                              |                                       |                                          |       | 0.15       |           |
| -20                                         | -25                                              |                                       |                                          |       | 0.2        |           |
| -25                                         | -30                                              |                                       |                                          |       | 0.2        |           |
| -30                                         | -35                                              |                                       |                                          |       | 0.3        |           |
| -35                                         | -40                                              |                                       |                                          |       | 0.3        |           |

Table 9: 2 GHz Dynamic accuracy calculations

**33.** Repeat steps 7 – 32 after setting the signal generator frequency to 105 MHz. Record the results in the table below. (See Table 10.)

| pproximate                                                           | Approximate<br>test port level                                                    | Relative<br>reading of | TTR500 marker<br>— normalized |       | Specifica-                                                                                           |           |
|----------------------------------------------------------------------|-----------------------------------------------------------------------------------|------------------------|-------------------------------|-------|----------------------------------------------------------------------------------------------------|-----------|
| enerator                                                             | (See Table 7.)                                                                    | Power meter            | reading                       | Error | tion                                                                                                 | Pass/Fail |
| Bm                                                                   | dBm                                                                               | dB                     | dBm                           | dB    | dB                                                                                                   |           |
| ort 2                                                                |                                                                                   |                        |                               |       |                                                                                                    |           |
| 5                                                                    | 10                                                                                |                        |                               |       | 0.65                                                                                                 |           |
| 0                                                                    | 5                                                                                 |                        |                               |       | 0.35                                                                                                 |           |
|                                                                      | 0                                                                                 |                        |                               |       | 0.2                                                                                                  |           |
|                                                                      | -5                                                                                |                        |                               |       | 0.2                                                                                                  |           |
| 5                                                                    | -10                                                                               | 0.00                   | 0.00                          |       | 0.2                                                                                                  |           |
| 10                                                                   | -15                                                                               |                        |                               |       | 0.2                                                                                                  |           |
| 15                                                                   | -20                                                                               |                        |                               |       | 0.2                                                                                                  |           |
| 20                                                                   | -25                                                                               |                        |                               |       | 0.25                                                                                                 |           |
| 25                                                                   | -30                                                                               |                        |                               |       | 0.25                                                                                                 |           |
| 30                                                                   | -35                                                                               |                        |                               |       | 0.35                                                                                                 |           |
| 35                                                                   | -40                                                                               |                        |                               |       | 0.35                                                                                                 |           |
| ort 1                                                                |                                                                                   |                        |                               |       |                                                                                                    |           |
| 5                                                                    | 10                                                                                |                        |                               |       | 0.65                                                                                                 |           |
| 0                                                                    | 5                                                                                 |                        |                               |       | 0.35                                                                                                 |           |
|                                                                      | 0                                                                                 |                        |                               |       | 0.2                                                                                                  |           |
|                                                                      | -5                                                                                |                        |                               |       | 0.2                                                                                                  |           |
| 5                                                                    | -10                                                                               | 0.00                   | 0.00                          |       | 0.2                                                                                                  |           |
| 10                                                                   | –15                                                                               |                        |                               |       | 0.2                                                                                                  |           |
| 15                                                                   | -20                                                                               |                        |                               |       | 0.2                                                                                                  |           |
| 20                                                                   | -25                                                                               |                        |                               |       | 0.25                                                                                                 |           |
| 25                                                                   | -30                                                                               |                        |                               |       | 0.25                                                                                                 |           |
| 30                                                                   | -35                                                                               |                        |                               |       | 0.35                                                                                                 |           |
| 35                                                                   | -40                                                                               |                        |                               |       | 0.35                                                                                                 |           |
| 30<br>35<br>ort 1<br>5<br>0<br>5<br>10<br>15<br>20<br>25<br>30<br>35 | -35<br>-40<br>10<br>5<br>0<br>-5<br>-10<br>-15<br>-20<br>-25<br>-30<br>-35<br>-40 | 0.00                   | 0.00                          |       | 0.35<br>0.35<br>0.65<br>0.35<br>0.2<br>0.2<br>0.2<br>0.2<br>0.2<br>0.2<br>0.2<br>0.2<br>0.25<br>0.25 |           |

Table 10: 105 MHz Dynamic accuracy calculations

#### Uncorrected signal flow parameters (User correction OFF, Factory correction ON)

Use the tests in this section to check for changes in the TTR500 hardware characteristics based on uncorrected signal flow parameters and factory calibration.

The test procedure measures or computes these errors:

- Directivity
- Source match
- Load match
- Transmission tracking
- Reflection tracking

#### Definitions.

Directivity is a measure of forward power coupling into the reflected power receiver. From the equation below, if the load match is perfect (r<sub>L</sub>= 0), the measured reflection coefficient is equal to the directivity.

$$S_{11L} = \frac{b_0}{a_0} = E_{DIR} + \frac{\Gamma_L E_{RT}}{1 - E_{SM} \Gamma_L} = E_{DIR}$$

This is a good approximation because the match of a good calibration standard is 10-20 dB better than the directivity specification.

Source match is the output impedance of port 1 or port 2 while sourcing power.

$$E_{SM} = \frac{S_{110} + S_{11S} - 2S_{11N}}{S_{110} - S_{11S}}$$

Since  $S_{110}\approx 1$ ,  $S_{11S}\approx -1$ , and  $S_{110}-S_{11S}\approx 2$ , the numerator is approximately equal to 2. After you apply factory correction, the sum of  $(S_{110}+S_{11S})$  is generally less than 0.03.  $2S_{11L}$  is also of the same order. In the worst case, the two values are equal and in phase, resulting in twice the error.

Doubling the worst value is canceled out by the approximate factor of 2 in the denominator. The source match is usually not lower than the worst case values of  $(S_{110}+S_{11S})$  and  $2S_{11L}$ .

■ Reflection tracking refers to the magnitude response of S<sub>11</sub> or S<sub>22</sub> when measured with a perfect short circuit. To estimate the reflection tracking error, you measure short, open, and load calibration standards and remove the effects of directivity. Then you account for the source match error. Since S<sub>110</sub>≈1 and S<sub>115</sub>≈ −1,

$$S_{11O} = \frac{b_0}{a_0} = E_{DIR} + \frac{\Gamma_0 E_{RT}}{1 - E_{SM} \Gamma_0} = E_{DIR} + \frac{E_{RT}}{1 - E_{SM}}$$
$$S_{11S} = \frac{b_0}{a_0} = E_{DIR} + \frac{\Gamma_S E_{RT}}{1 - E_{SM} \Gamma_S} = E_{DIR} - \frac{E_{RT}}{1 + E_{SM}}$$

- Load match is the input impedance of port 1 or port 2 when the opposite port is sourcing power.
- Transmission tracking refers to the magnitude response of S<sub>21</sub> or S<sub>12</sub> measured with a perfect thru. Since a perfect thru line does not exist, you must determine its loss independent of other errors. Remove the loss from the measurement.

To isolate the transmission tracking term, you must correct gain errors due to reflections from source and load. The effective source match is better than -25 dB and you can improve the load match by adding a well-matched 20 dB attenuator to port 2.

$$S_{21T} = \frac{b_3}{a_0} = \frac{E_{TT}}{1 - E_{SM} E_{LM}}$$

#### Procedure.

- 1. Power on the TTR500 instrument and allow it to warm up.
- 2. Restore the instrument to factory default settings (System > Preset > OK).

- 3. In Sweep Setup > Sweep Type, select Log Freq for logarithmic frequency sweep.
- 4. Directivity: Use a 50Ω metrology-grade calibration load in this procedure.
  - **a.** Connect the 50 $\Omega$  load calibration standard to port 1.
  - **b.** Measure S<sub>11</sub>.
  - **c.** Measure the maximum value for each band in the specification. Note these values in the table for uncorrected signal flow parameters. Compare them with the specifications for each band. (See Table 11.)
  - d. Note the maximum reading for each band and note if the readings passed or failed. (See Table 11.)
  - e. Also note in the test record if the instrument passed this test.
  - f. Repeat step 4 for port 2. Verify that the S<sub>22</sub> parameter at port 2 is lower than the limit for each band in the directivity column.
- 5. Source match: You calculate the source match by measuring short, open, and load calibration standards.
  - In Response > Display > Memory,
  - **a.** Click **Data**  $\rightarrow$ **Mem** to store the load calibration standard S<sub>11</sub> to memory.
  - b. Use Data Math > Data+Memory to add the S<sub>11</sub> data trace and memory trace values.
  - c. Note the maximum value for each frequency band in the specification.
  - d. Connect the open calibration standard to port 1.
  - e. Store the S<sub>11</sub> parameter to memory using data math operations as described earlier.
  - f. Connect the short calibration standard to port 1.
  - g. Measure S<sub>11</sub>.
  - h. Note the maximum value of each frequency band in the specification. (See Table 11.)
  - i. Select the worst of the two results for each frequency band. Compare them with the specification.
  - j. Note pass/fail in the test record.
  - **k.** Repeat step 5 for port 2 to measure  $S_{22}$ .

www.hyxyyq.com

#### 6. Reflection tracking:

- a. Restore the instrument to factory default settings by performing a system preset (System > Preset > OK).
- **b.** In Sweep Setup > Sweep Type, select Log Freq for logarithmic frequency sweep.
- c. Connect the  $50\Omega$  load calibration standard to port 1.
- d. Measure S11.
- e. In **Display > Memory > Data**  $\rightarrow$  **Mem**, store the load calibration standard S<sub>11</sub> to memory.
- f. Use Data Math > Data-Memory to subtract from the measurement and remove the directivity error.
- g. Connect the open calibration standard to port 1.
- h. Adjust Scale > Scale/Div as required.
- i. Note the maximum deviation from zero for each frequency band in the specification in the table for uncorrected signal flow parameters. (See Table 11.)
- j. Connect the short calibration standard to port 1.
- k. Note the maximum deviation from zero for each frequency band in the specification.
- I. Select the worst of the two results for each frequency band. Compare them with the specification.
- m. Note pass/fail in the test record.
- **n.** Repeat step 6 for port 2 by measuring  $S_{22}$ .

- 7. Load match: You can directly measure the load match by performing a 1–port user calibration at the end of a type-N male test cable and then measuring the other port.
  - a. Restore the instrument to factory default settings by performing a system preset (System > Preset > OK).
  - b. In Sweep Setup > Sweep Type, select Log Freq for logarithmic frequency sweep.
  - c. Connect a test cable to port 1.
  - d. Connect a type-N F-F adapter to the open end of the test cable.
  - e. Use the BN533844 M-M type-N calibration kit to perform a 1-port SOL calibration referenced to the adapter.
  - f. After the calibration is complete, connect the thru line of the calibration kit to the adapter.
  - g. Connect the other end of the thru line to port 2 of the TTR500.
  - **h.** Measure  $S_{11}$  (load match of port 2).
  - i. Note the maximum value for each frequency band in the specification in the table for uncorrected signal flow parameters. (See Table 11.)
  - j. Note pass/fail in the test record.
  - **k.** Repeat step 7 for port 2. Perform a 1-port SOL calibration at the end of the test cable connected to port 2. Measure  $S_{22}$ .
- 8. Transmission tracking: This is the gain error when measuring a perfect thru line.
  - a. Restore the instrument to factory default settings by performing a system preset (System > Preset > OK).
  - b. In Sweep Setup > Sweep Type, select Log Freq for logarithmic frequency sweep.
  - c. Connect test cable 1 to port 1.
  - d. Connect a type-N F-F adapter to the open end of test cable 1.

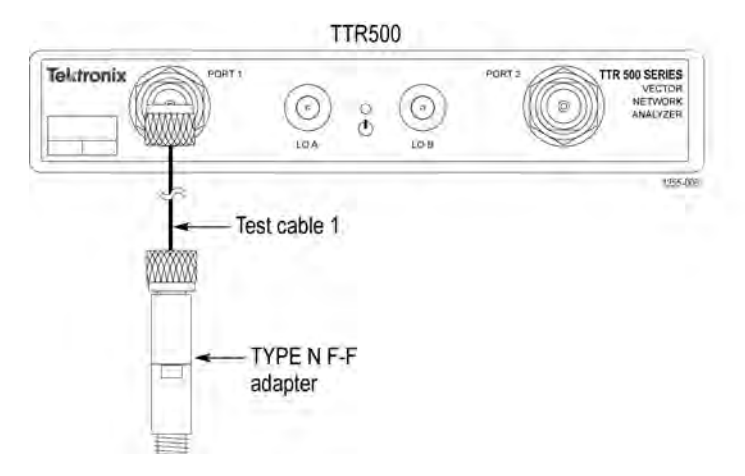

- e. Use the BN533844 M-M type-N calibration kit to perform a 2-port SOLT calibration referenced to the adapter.
- f. After completing the calibration, connect the 20 dB attenuator to port 2.
- g. Connect test cable 2 between the adapter at port 1 and the 20 dB attenuator.

www.hyxyyq.com

北京海洋兴业科技股份有限公司(证券代码:839145)

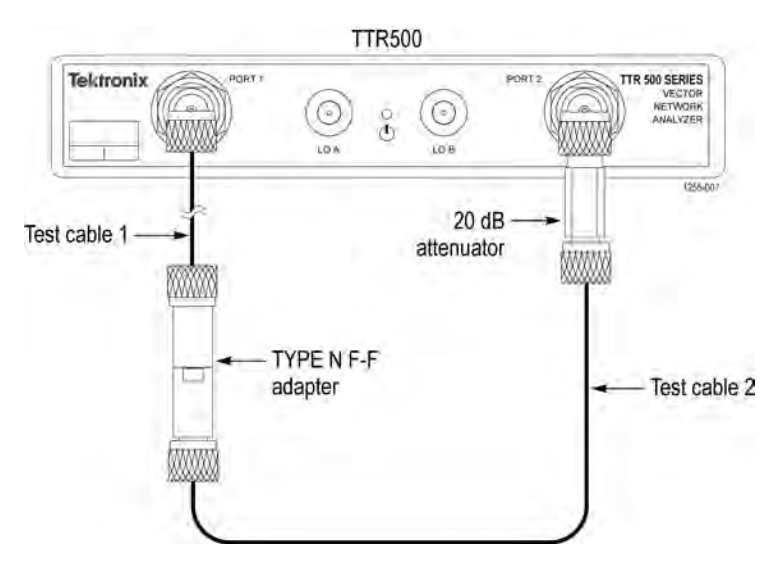

- **h.** Measure  $S_{21}$  of the cable+attenuator combination.
- i. Store the measurement to memory using **Display > Memory > Data**  $\rightarrow$  **Mem**.
- j. Remove cable 1 and the adapter from port 1.
- **k.** Connect the open end of cable 2 to port 1 of the TTR500 unit.

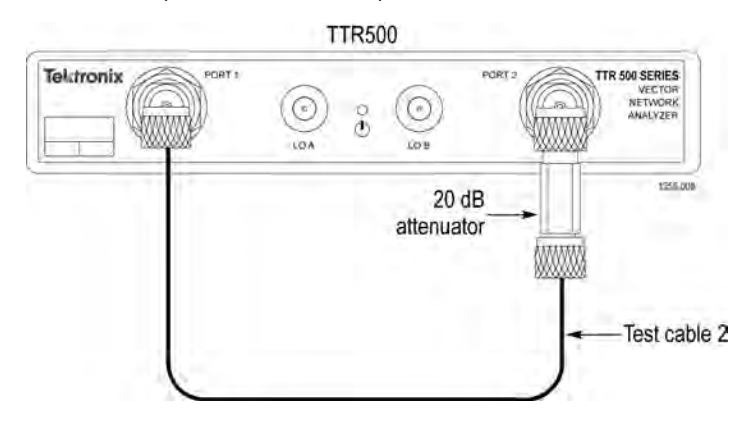

- I. Measure S<sub>21</sub> of the cable+attenuator combination.
- m. Use Display > Memory > Data Math > Data / Mem to divide the S<sub>21</sub> value you measured with the value stored in memory.
- n. Autoscale the trace (Response > Scale > Auto Scale), which should be approximately 0 dB.
- o. Disable error correction (Cal > Correction). The trace now displays the approximate transmission tracking error because you removed the cable/attenuator loss and used the 20 dB attenuator to minimize the effect of source/load match.
- p. Note the maximum value for each frequency band in the specification in the table for uncorrected signal flow parameters. Note if the value passed/failed. (See Table 11.)
- **q.** Repeat step 8 for S<sub>12</sub>. When you disable error correction, the displayed trace shows the approximate reverse transmission tracking error.

| Frequency          | Specification                 | Port 1 measured | Port 2 measured | Pass/Fail |
|--------------------|-------------------------------|-----------------|-----------------|-----------|
|                    | Directivity (dB)              |                 |                 |           |
| 300 kHz — 6 GHz    | -25                           |                 |                 |           |
|                    | Source match (dB)             |                 |                 |           |
| 300 kHz — 6 GHz    |                               |                 |                 |           |
|                    | Load match (dB)               |                 |                 |           |
| 300 kHz — <2 MHz   | -4.5                          |                 |                 |           |
| 2 MHz — <200 MHz   | -11                           |                 |                 |           |
| 200 MHz — <1.5 GHz | -10                           |                 |                 |           |
| 1.5 GHz — <4.5 GHz | -8                            |                 |                 |           |
| 4.5 GHz — <6 GHz   | -7                            |                 |                 |           |
|                    | Reflection tracking (dB)      |                 |                 |           |
| 300 kHz — 6 GHz    | ±1                            |                 |                 |           |
|                    | Transmission<br>tracking (dB) | Forward         | Reverse         |           |
| 300 kHz — 6 GHz    | ±1                            |                 |                 |           |

### Table 11: Uncorrected signal flow parameters

### **Test record**

Record the performance test results for the TTR500 vector network analyzer in this section.

### Table 12: Test record for TTR500 VNA

| Instrument Serial Number:          | Cert      | ificate Number: |  |
|------------------------------------|-----------|-----------------|--|
| Temperature:                       | RH        | %:              |  |
| Date of Calibration:               | Tech      | nnician:        |  |
| Instrument performance test        | Pass/Fail | Notes           |  |
| External frequency reference lock  |           |                 |  |
| Internal reference frequency error |           |                 |  |
| Frequency reference output level   |           |                 |  |
| Output power level accuracy        |           |                 |  |
| Test port noise floor              |           |                 |  |
| Dynamic accuracy                   |           |                 |  |
| Uncorrected signal flow parameters |           |                 |  |

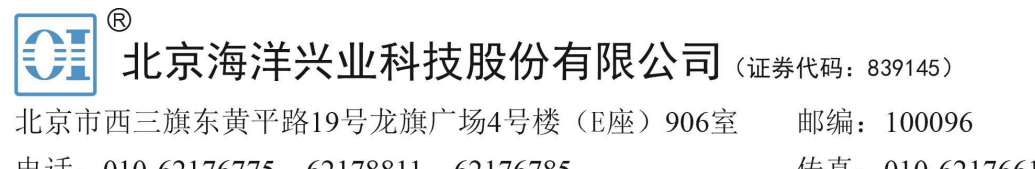

电话: 010-62176775 62178811 62176785 企业QQ: 800057747 维修QQ: 508005118 企业官网: www.hyxyyq.com

传真: 010-62176619

邮箱: market@oitek.com.cn 购线网: www.gooxian.com 查找微信公众号:海洋仪器

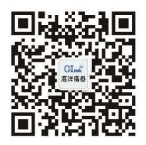

扫描二维码关注我们